# eFILING USER GUIDE FOR VALUE-ADDED TAX

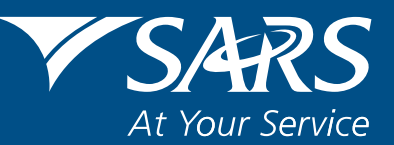

www.sars.gov.za

#### CONTENTS

| 1.  | INTRODUCTION                                                | 3    |
|-----|-------------------------------------------------------------|------|
| 2.  | REGISTERING ON eFILING FOR VAT PURPOSES                     | 3    |
| 3.  | REQUESTING VAT201 DECLARATION                               | 6    |
| 4.  | COMPLETING THE VAT201 DECLARATION                           | . 10 |
| 5.  | SUBMITTING THE VAT201 DECLARATION FOR A SPECIFIC TAX PERIOD | . 22 |
| 6.  | MAKING PAYMENT                                              | . 24 |
| 7.  | REQUEST FOR CORRECTION                                      | . 29 |
| 8.  | SUBMITTING SUPPORTING DOCUMENTS                             | . 31 |
| 9.  | VIEWING HISTORIC RETURNS                                    | . 35 |
| 10. | REQUESTING STATEMENT OF ACCOUNT (VATSA)                     | . 39 |

#### DISCLAIMER

The information contained in this guide is intended as guidance only and is not considered to be a legal reference, nor is it a binding ruling. The information does not take the place of legislation and readers who are in doubt regarding any aspect of the information displayed in the guide should refer to the relevant legislation, or seek a formal opinion from a suitably qualified individual.

#### For more information about the contents of this publication you may:

- Visit the SARS website at www.sars.gov.za
- Visit your nearest SARS branch
- Contact your own tax advisor/tax practitioner
- If calling from within South Africa, contact the SARS Contact Centre on 0800 00 SARS (7277)
- If calling from outside South Africa, contact the SARS Contact Centre on +27 11 602 2093 (only between 8am and 4pm South African time).

## **1.INTRODUCTION**

Since 2007, the South African Revenue Service (SARS) has been modernising and simplifying tax processes in line with international best practice. Improvements are being made continuously as we aim to better our service standards and increase efficiency and compliance.

One of the aspects of compliance that SARS wishes to address is the declaration and payment of Value-Added Tax (VAT).

In 2010 SARS announced that it will be making changes to the VAT Vendor Declaration Form (VAT201 Declaration) aimed not only at improving its systems, but also at addressing SARS's efficiency regarding risk assessment and tax compliance. The following changes apply effective 11 April 2011:

- A new VAT201 Declaration in landscape format has been introduced. It contains the same fields as the previous VAT201 Declaration but with the following additional fields:
  - Demographic information
  - The declarant's signature
- A Payment Reference Number (PRN) which will be pre-populated by SARS will replace the previous "reference number"

This guide is designed to help you complete your VAT201 Declaration accurately and honestly.

Note: The words "declaration" and "return" are used interchangeably in the document but both refer to the VAT201 Declaration.

#### 2. REGISTERING ON eFILING FOR VAT PURPOSES

A vendor has to be registered as an eFiler to be able to submit VAT201 declarations and make VAT payments via eFiling.

- This will apply to:
  - Individuals
  - Tax practitioners
  - Organisations (e.g. Companies, Close Corporations, Trusts and Exempt Institutions)

To register on eFiling to submit VAT201 declarations and make VAT payments follow the steps below:

#### Step 1

Navigate to www.sarsefiling.co.za

| Home - Microsoft Internet Explorer provided by SARS          |                                                                                                    |                                                                                                    |                                                                                                    |                                             |                       |
|--------------------------------------------------------------|----------------------------------------------------------------------------------------------------|----------------------------------------------------------------------------------------------------|----------------------------------------------------------------------------------------------------|---------------------------------------------|-----------------------|
| File Edit View Favorites Tools Help                          |                                                                                                    |                                                                                                    |                                                                                                    |                                             | 1                     |
| G Back - 🕑 - 💌 🖉 🎧 🔎 Search 🌟 Favorites 🚱                    | 🔊 · 嫨 🖻 · 🛄 🗱 🦓                                                                                                    |                                                                                                    |                                                                                                    |                                             |                       |
| Address 🛃 http://www.sarsefiling.co.za/                      |                                                                                                    |                                                                                                    |                                                                                                    |                                             | 💙 🛃 Go Links 🦄        |
| V SARS C                                                     | FILING                                                                                                    |                                                                                                    | REGISTE                                                                                                    |                                             |                       |
| QuickLinks                                                   | ABOUT eFILING REGISTER                                                                                                    | SECURITY CONTACT HOME                                                                                                    | SARS HOME                                                                                                    |                                             |                       |
|                                                              | WHAT'S NEW?                                                                                                    | e@syFile                                                                                                    | WHAT IS eFI                                                                                                    | LING?                                       |                       |
| FILING SERVICES                                              | <ul> <li>Notice to Vendors - New VAT201<br/>Returns eFiling<br/>Over the past three yeas, the South</li> </ul>                                                                                          |                                                                                                    | SARS eFiling is a free, simple a<br>secure way of interacting with<br>from the comfort of your home                                                                                                    | nd<br>SARS<br>or office                     | 3                     |
| PAYMENT TO SARS                                              | African Nevenue Service (SARS) has<br>been modemising and simplifying tax<br>processes in line with international best<br>practice. Read more                                                           | SARS has developed a the suite of<br>software applications triked to eFiling<br>which allow taxparers, practitioners and | +                                                                                                    |                                             |                       |
| HELP / FAQ'S                                                 | <ul> <li>Cheques in excess of R100.000<br/>From February 2011 all cheques in<br/>excess of R100.000 in payment of<br/>employee? tax will not be accested</li> </ul>                                     | businesses to complete their returns<br>offline on thur desktop and then send<br>these to SVRS via eFiling               |                                                                                                    |                                             |                       |
| FORMS & GUIDES<br>access or download our<br>forms and guides | at SARS branches or via post.<br>Read more on our Payments page<br>Bioctronic submission of transferbuty                                                                                                |                                                                                                    |                                                                                                    |                                             |                       |
| CALL CENTRE<br>0800 00 SARS (7277)                           | declarations and payments<br>An extension has been graphed unbil<br>31 March 2011, for the acceptance<br>of manually submittle declarations<br>and/or payments at SARS branches.                        |                                                                                                    |                                                                                                    |                                             |                       |
| email FOR INFO<br>efilingAssist@sars.gov.za                  | PLEASE NOTE                                                                                                    | 17 KEY DATES                                                                                                    | SECURIT                                                                                                    | TY                                          |                       |
|                                                              | <ul> <li>Customs and Excise clients<br/>do not need to reconfirm their<br/>registration and/or licensing details<br/>as yet with respect to SARS'R Data<br/>Cleanup project. Clients will be</li> </ul> | 23 February 2011<br>National Budget speech day<br>28 February 2011<br>Didométer day                                      | The SARS eFiling site is secure<br>the highest forms of browser secu-<br>by Verisign. SARS eFiling users<br>need to check they are on the or<br>website address and look for the<br>sumhol on their browser | d using<br>urity<br>simply<br>prect<br>lock |                       |
| E Done                                                       |                                                                                                    |                                                                                                    |                                                                                                    |                                             | Second Intranet       |
| 🛃 Start 🔗 🕞 Inbox - Microsoft Out 🛛 🗵 VATO'r eFiling guide   | 📓 EF-G2 - EFILING USE 🔯 VAT impler                                                                                                    | nentation p 🙆 South African Reven                                                                                        | 🐴 Home - Microsoft Inte                                                                                                    | Document1 - Microsof                        | EN 🔿 🕼 🔂 式 🔱 08:19 AM |
|                                                              |                                                                                                    |                                                                                                    |                                                                                                    |                                             |                       |

# Click on $\ensuremath{\textbf{LOGIN}}$

Log in with your Login name and Password

# Step 2

| V SARS                                                                                  | FILING                                                                                   |                       |                                                                                 |            |
|-----------------------------------------------------------------------------------------|------------------------------------------------------------------------------------------|-----------------------|---------------------------------------------------------------------------------|------------|
| USER ORGANISATION                                                                       | S RETURNS CUSTOMS SE                                                                     | RVICES CONTACT LOGOUT | Taxpayer List:                                                                  | <b>v</b>   |
| Organisation<br>Change Details<br>Organisation Tax<br>Types<br>Summary<br>Special Links | USER DETAILS<br>User Name:<br>Login Name:<br>Date Registered:<br>INCOME TAX QUICK SEARCH | 2011/03/31            | COMPANY DETAILS<br>Trading As Name:<br>Registration Number:<br>Date Registered: | 2011/03/31 |

Once logged into eFiling, select "**Organisation Tax Types**" from the side menu options under ORGANISATIONS.

| VSARS                                                       | EFILING                                                                                                    |   |
|-------------------------------------------------------------|----------------------------------------------------------------------------------------------------|---|
| USER ORGANISATI                                             | IONS RETURNS CUSTOMS SERVICES CONTACT LOGOUT Taxpayer List:                                                   | ~ |
| Organisation<br>Change Details<br>Organisation Tax<br>Types | For help on how to deactivate and reactivate tax types, please click <u>here.</u>                             |   |
| Summary                                                     | Select the electronic returns that you wish to register for:                                                  |   |
| Special Links                                               | EMP201 - PAYE     Please be aware that when registering for PAYE you will automatically be activated for IIIE |   |
|                                                             | Reference Number                                                                                              |   |
|                                                             |                                                                                                    |   |
|                                                             |                                                                                                    |   |
|                                                             | EMP201 - SDL                                                                                                  |   |
|                                                             | Reference Number                                                                                              |   |
|                                                             | Tax Office ALBERTON                                                                                           |   |
|                                                             | Provisional Tax (IRP6)                                                                                        |   |
|                                                             | Reference Number                                                                                              |   |
|                                                             |                                                                                                    |   |
|                                                             | Please note that you will automatically be activated to receive SARS notices for this tax type online.        |   |
|                                                             |                                                                                                    |   |
|                                                             | ✓ VA 1201 ✓ Note: Debit order arrangements with SARS will be cancelled after registering as an eFiler.        |   |
|                                                             | Reference Number                                                                                              |   |
|                                                             | Tax Office PRETORIA                                                                                           |   |
|                                                             |                                                                                                    |   |
|                                                             |                                                                                                    |   |
| 1                                                           |                                                                                                    |   |

Tick the "VAT201" box, and fill in your VAT Reference Number in the space provided and select the applicable Tax Office from the drop down box.

# Step 4

| VSARS                                                                                   | FILING                                                                                                    |   |
|-----------------------------------------------------------------------------------------|----------------------------------------------------------------------------------------------------|---|
| USER ORGANISATI                                                                         | ONS RETURNS CUSTOMS SERVICES CONTACT LOGOUT Taxpayer List:                                                                                                    | ~ |
| Organisation<br>Change Details<br>Organisation Tax<br>Types<br>Summary<br>Special Links | <ul> <li>For help on how to deactivate and reactivate tax types, please click here.</li> <li>Tax Types successfully updated.</li> <li>Select the electronic returns that you wish to register for:</li> <li>EMP201 - PAYE</li> </ul> |   |
|                                                                                         | Please be aware that when registering for PATE you will automatically be activated for UIF.                                                                                                    |   |
|                                                                                         | Tax Office ALBERTON                                                                                                    |   |
|                                                                                         | EMP201 - SDL                                                                                                    |   |
|                                                                                         | Reference Number                                                                                                    |   |
|                                                                                         | Tax Office ALBERTON                                                                                                    |   |
|                                                                                         | Provisional Tax (IRP6)                                                                                                    |   |
|                                                                                         | Reference Number                                                                                                    |   |
|                                                                                         | Tax Office ALBERTON                                                                                                    |   |
|                                                                                         | Please note that you will automatically be activated to receive SARS notices for this tax<br>type online.                                                                                                    |   |
|                                                                                         | ✓ VAT201<br>Note: Debit order arrangements with SARS will be cancelled after registering as an eFiler.                                                                                                    |   |
|                                                                                         | Reference Number                                                                                                    |   |
|                                                                                         | Tax Office ALBERTON                                                                                                    |   |

The following messages will appear on the screen: "Tax Types successfully updated" and "Awaiting User Activation"

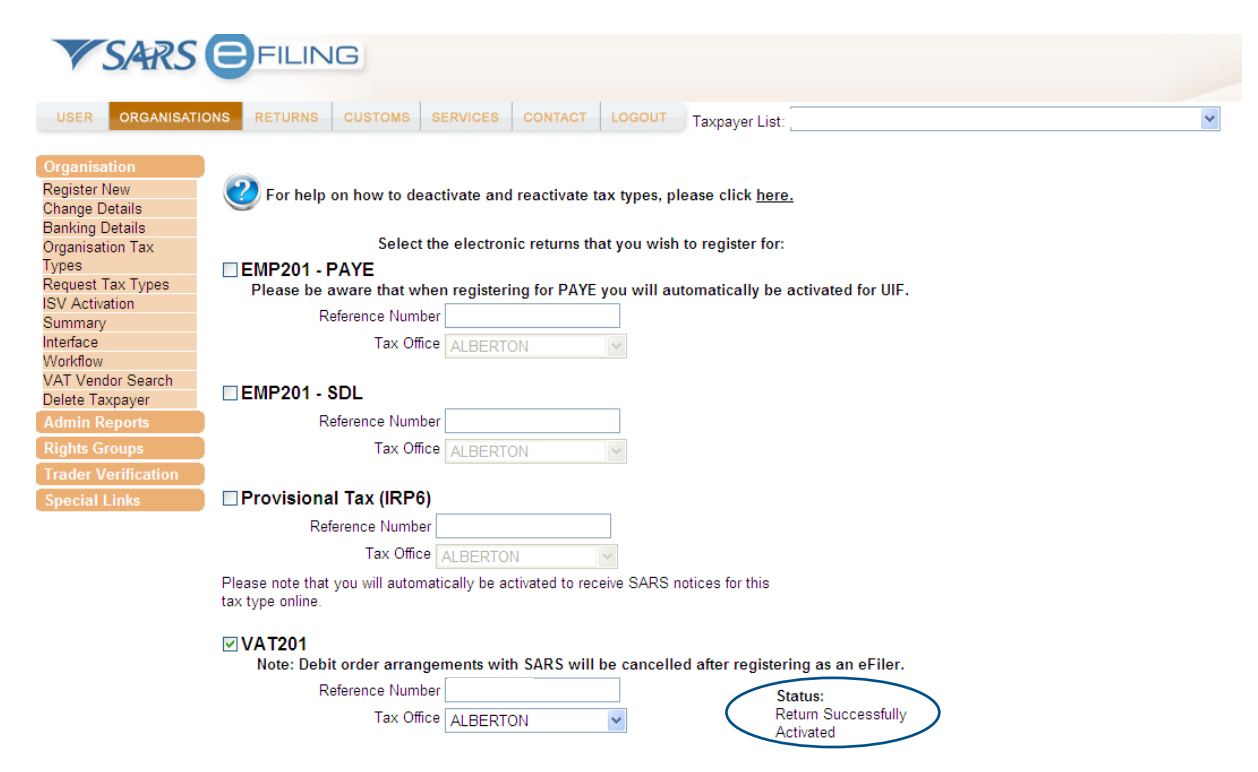

The information provided will be validated and SARS will activate the user account and the status will be updated to "**Return Successfully Activated**"

# **3.REQUESTING VAT201 DECLARATION**

**Note**: A vendor will be able to request the VAT201 Declaration immediately after the VAT201 tax type has successfully been activated.

A vendor will be allowed to:

- Request for a VAT201 Declaration for the current tax period plus one future tax period, and
- Request and submit a VAT201 Declaration for a past tax period.

The following steps must be completed in order to request the VAT201 Declaration.

| VSARS                                                                      | FILING             |                   |                             |                    |                      | FOR ORC             | ANISATIONS                                                                                                    |
|----------------------------------------------------------------------------|--------------------|-------------------|-----------------------------|--------------------|----------------------|---------------------|----------------------------------------------------------------------------------------------------|
| USER ORGANISATI                                                            | ONS RETURNS CUSTOM | S DUTIES & LEVIES | SERVICES TAX STATUS CONTACT | ьодонт Тахра       | yer List:            |                     | A      A     A  A     A  A   A   A   A   A   A   A   A   A   A   A |
| Returns Issued<br>Employee's Tax<br>(EMP201)<br>Employee s Tax<br>(EMP501) | Return Search      |                   |                             |                    |                      | 2013-11 🔻           | Request Return                                                                                                    |
| Value Added Tax                                                            | Name               | Reference Num     | <u>Period</u>               | <u>Return Type</u> | <u>Status</u>        | Amount Due Due Date | <u>Open</u>                                                                                                    |
| Returns History                                                            |                    |                   | TaxPeriod: 201310           | VAT201             | Issued on 15/11/2013 | 0.00 25/11/2013     | Open                                                                                                    |
| Returns Search                                                             |                    |                   |                             | 1                  |                      |                     |                                                                                                    |
| Levies and Duties                                                          |                    | $\mathbf{i}$      |                             |                    |                      |                     |                                                                                                    |
| Third Party Data                                                           |                    |                   |                             |                    |                      |                     |                                                                                                    |
| Payments                                                                   |                    |                   |                             |                    |                      |                     |                                                                                                    |
| Additional Payments                                                        |                    |                   |                             |                    |                      |                     |                                                                                                    |
| SARS<br>Correspondence                                                     |                    |                   |                             |                    |                      |                     |                                                                                                    |
| Disputes                                                                   |                    |                   |                             |                    |                      |                     |                                                                                                    |
| Bulk Payments                                                              |                    |                   |                             |                    |                      |                     |                                                                                                    |
| Voluntary Disclosure                                                       |                    |                   |                             |                    |                      |                     |                                                                                                    |
| PAYE Maintenance                                                           |                    |                   |                             |                    |                      |                     |                                                                                                    |
| VAT Maintenance                                                            |                    |                   |                             |                    |                      |                     |                                                                                                    |
| Special Links                                                              |                    |                   |                             |                    |                      |                     |                                                                                                    |

Select the relevant VAT201 Declaration under "**Returns Issued**" from the side menu options under RETURNS. Click on the relevant VAT201 declaration that must be submitted. VAT201 Declarations will be displayed as follows:

- Issued
- Saved
- In Error

If the following message is displayed: "**No records available for your selection**", select the period and click on the "**Request Return**" button on the right hand side corner.

| <b>V</b> SARS                                                    | <b>E</b> FILIN        | IG                                            |                      |             |        |            | FOR ORGANIS   |
|------------------------------------------------------------------|-----------------------|-----------------------------------------------|----------------------|-------------|--------|------------|---------------|
| USER ORGANISATIO                                                 | ONS RETURNS           | CUSTOMS SERVICES CONTA                        | CT LOGOUT Taxpayer L | ist:        |        | ~          |               |
| Returns Issued<br>Value Added Tax<br>(VAT201)<br>Returns History | Return Sea            | rch                                           |                      |             |        |            | Request Re    |
| Returns Search<br>Levies and Duties                              | Name<br>No Records an | Reference Num<br>vailable for your selection. | Period               | Return Type | Status | Amount Due | Due Date Open |
| Additional Payments<br>SARS                                      |                       |                                               |                      |             |        | /          |               |
| Disputes<br>Bulk Payments                                        |                       |                                               |                      |             |        |            |               |
| Voluntary Disclosure<br>PAYE Maintenance<br>Special Links        |                       |                                               |                      |             |        |            |               |
|                                                                  |                       |                                               |                      |             |        |            |               |
|                                                                  |                       |                                               |                      |             |        |            |               |
| 2013-1                                                           | 1 🔻                   | Request Retur                                 | n 🍯                  |             |        |            |               |

| To view an    | ny of the issued | l declarations and | d to complete      | e the declaration cli | ck on " <b>Open</b> "    |
|---------------|------------------|--------------------|--------------------|-----------------------|--------------------------|
| Return Gearch |                  |                    |                    |                       | 2013 11 - Request Return |
| <u>Name</u>   | Reference Num    | <u>Period</u>      | <u>Return Type</u> | <u>Status</u>         | Amount Due Due Date Open |
| 1             |                  | TaxPeriod: 201310  | VAT201             | Issued on 15/11/2013  | 0.00 25/11/2013 Open     |
|               |                  |                    | 1                  |                       |                          |
|               |                  |                    |                    |                       |                          |

The following screen will be displayed:

| VAT201 WORK PAGE      |                    | 2                         | Get ADOBE*<br>FLASH* PLAYER |                   |
|-----------------------|--------------------|---------------------------|-----------------------------|-------------------|
| Taxpayer Name         |                    | eFiling Status            |                             |                   |
| Tax Poriod            |                    |                           |                             | Issued            |
|                       | 2013/10            |                           |                             |                   |
| Tax Reference         |                    |                           |                             |                   |
| Return Type           |                    |                           |                             |                   |
|                       | VAT201             |                           |                             |                   |
| Return Type Status    | ln                 | Date Declared Amount      | Version La                  | ast Updated By    |
| VAT201 Issued         | 2                  | 2013/11/15                | 1                           | , and plattice by |
| Refresh Historic Data | Manually Submitted | Request Statement of Acco | unt Ba                      | ck To Search      |

By clicking on the **VAT201** link you be will presented with an editable declaration for the selected tax period. To remove the declaration from the issued/saved list select the "**Manually Submitted**" option. Declarations that are listed in the Returns Issued list will also be accessible from the Returns Search menu.

**Note**: If a timeout occurs while in the process of requesting a VAT201 Declaration, eFiling will display the following message: "Your return could not be issued at this time, please try again later"

| <b>V</b> SARS                                                                                      | FILING                                                                                                    |                                                                                                    |                                        |
|----------------------------------------------------------------------------------------------------|----------------------------------------------------------------------------------------------------|----------------------------------------------------------------------------------------------------|----------------------------------------|
| ORGANISATIONS                                                                                      | RETURNS SERVICES CONTACT LOGOUT                                                                                                    |                                                                                                    |                                        |
| eturns Issued<br>mployee's Tax<br>:MP201)<br>come Tax<br>Idu/IT47E/IT12EI)                         | Back     Save Return     File Return     Manually Submitted     Print       Image: Image: Image |                                                                                                    |                                        |
| rovisional Tax (IRP6)<br>econdary Tax (IT56)<br>alue Added Tax<br>(AT201)<br>eturns History        | Diesel Orland Others Patili Index series                                                                                                    | Vendor Declaration                                                                                                    | VAT201                                 |
| eturns Search<br>ayments<br>dditional Payments<br>ARS                                              | Vendor Details Today or Construction                                                                                                    | VAT Ray No.                                                                                                    |                                        |
| orrespondence<br>isputes<br>ulk Payments<br>oluntary Disclosure<br>AYE Maintenance<br>pecial Links | Contact Details Firster Surrans Copudy Late 144 End End End End End End End End End End                                                                                                    |                                                                                                    |                                        |
|                                                                                                    |                                                                                                    | Declaration      Ideate that the information gives on this form is complete and compact      Gene (CP1VAEG)     The registrary is were surgerize or at that IS MAIN (277) | XXXXXXXXXXXXXXXXXXXXXXXXXXXXXXXXXXXXXX |
|                                                                                                    | •                                                                                                    |                                                                                                    |                                        |

The form will already be pre-populated with the following information for first submission:

- Trading or Other Name
- VAT Registration Number
- Tax period for which the declaration is to be made
- Payment Reference Number (PRN )
- Diesel Rates to be applied for the applicable year in which the indicated tax period falls and according to the type of diesel rebate for which the vendor is registered.

The vendor will not be able to edit any of the fields listed above.

The form will already be pre-populated with the following information for revised VAT201 Declarations:

- Trading or Other Name
- VAT Registration Number
- Tax period for which the declaration is to be made
- The same **Payment Reference Number (PRN) as in the original VAT201 Declaration.**
- Diesel Rates to be applied for the applicable year in which the indicated tax period falls and according to the type of diesel for which the vendor is registered.
- Financial data from the previous VAT201 Declaration submitted. (For tax periods prior to the implementation of the new VAT201 Declaration ,the financial data will not be pre-populated)
- Contact details of the person who completed the first submission of the VAT201 for the tax period concerned.

- The vendor will not be able to edit any of the fields listed above, except for the contact details of the person who completed the first submission of the VAT201 Declaration.
- If the revision is for a tax period prior to the last two years, the diesel portion of the VAT201 Declaration will be generated but greyed out. The fields on the form will still perform all the calculations.

#### **4.COMPLETING THE VAT201 DECLARATION**

**Note**: Before you start completing your VAT201 Declaration, please read the General Rules for Completing a VAT201 Declaration in the "Step by Step Guide for Completion of the Value-Added Tax Vendor Declaration available on the SARS website.

Complete all the relevant information that is required for the processing of the VAT201 Declaration.

#### Diesel

| Diesel  |          |                         | VATDI01 |
|---------|----------|-------------------------|---------|
| On Land | Offshore | Rail & Harbour services |         |

**Please Note**: Selection of the Diesel rebate type can be made if the vendor is registered for a Diesel refund.

#### On Land

The farming, forestry and mining industries will qualify for this refund

#### Offshore

Commercial fishing, coastal shipping, offshore mining and the National Sea Rescue Institute will qualify for this refund

#### Rail and Harbour Services

Rail freight hauliers and specific harbour service operators will qualify for this refund.

#### **Vendor Details**

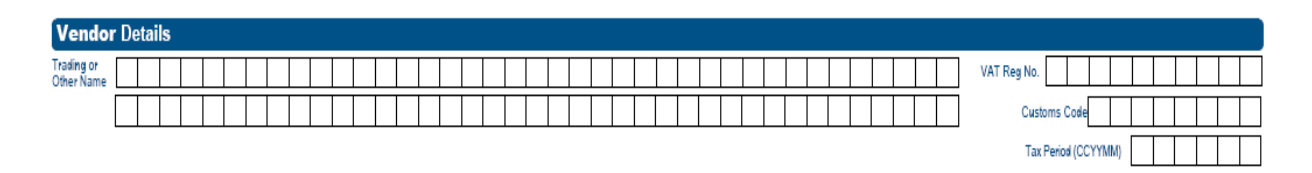

Note: The vendor's details must be completed if all the fields have not been pre-populated.

## Trading or Other Name

The trading name is the name under which your business trades. It is also the name known by your suppliers or your customers and it may be different from your business' legal name. This field is pre-populated. If the trading name or other name has changed, you are required to inform SARS in writing.

#### VAT Registration Number

The VAT registration number is the 10 digit number allocated by SARS to a registered vendor. **This field is pre-populated.** 

#### Customs Code

The Customs Code is a number allocated to exporters/ importers. The vendor must complete the Customs Code field if fields 2A, 14A or 15A (or any combination thereof) are completed.

#### • Tax Period (CCYYMM)

This period is the period for which the VAT201 Declaration must be submitted depending on the declaration and payment category allocated to the vendor. This field will be pre-populated.

#### **Contact Details**

This is a new part of the declaration. The vendor must complete the demographic information of the person responsible for completing the VAT201 Declaration.

| Contac           | t D | eta | ils |  |  |  |  |  |  |  |     |     |  |  |  |  |  |  |  |   |     |       |  |  |  |  |  |
|------------------|-----|-----|-----|--|--|--|--|--|--|--|-----|-----|--|--|--|--|--|--|--|---|-----|-------|--|--|--|--|--|
| First Name       |     |     |     |  |  |  |  |  |  |  |     |     |  |  |  |  |  |  |  |   |     |       |  |  |  |  |  |
| Surname          |     |     |     |  |  |  |  |  |  |  |     |     |  |  |  |  |  |  |  | Ι |     |       |  |  |  |  |  |
| Capacity         |     |     |     |  |  |  |  |  |  |  |     |     |  |  |  |  |  |  |  |   |     |       |  |  |  |  |  |
| Bus Tel No.      |     |     |     |  |  |  |  |  |  |  | Fax | No. |  |  |  |  |  |  |  |   | Cel | I No. |  |  |  |  |  |
| Contact<br>Email |     |     |     |  |  |  |  |  |  |  |     |     |  |  |  |  |  |  |  |   |     |       |  |  |  |  |  |

The following fields are mandatory and must be completed:

• First Name

The name of the person responsible for completing the VAT201 Declaration

Surname

The surname of the person responsible for completing the VAT201 Declaration

• Capacity

The capacity of the person responsible for completing the VAT201 Declaration.

Either the business telephone or cell phone number must be provided. The business telephone number must commence with the relevant area code. If the business number is not provided, the cell phone number is a mandatory field.

#### • Business Telephone Number

The business telephone number of the person responsible for completing the VAT201 Declaration

#### Fax Number

This is an optional field and may be completed. The fax number of the person responsible for completing the VAT201 Declaration

#### Cell phone Number

The cellular telephone number of the person responsible for completing the VAT201 Declaration

• Contact Email

This is an optional field and may be completed. Provide the email address of the person responsible for completing the VAT201 Declaration. This field must be completed in BLOCK LETTERS and insert one character per block.

#### Voluntary Disclosure Programme (VDP)

- What is the purpose of VDP?
  - The VDP seeks to:
    - Give applicants an opportunity to come clean by disclosing their tax defaults and/or exchange control contraventions and obtain relief if successful
    - Establish a process within which the application criteria is transparent and relief parameters clearly prescribed
    - Enhance the culture of compliance in both the tax and exchange control environments
- Once the VDP application has been evaluated by the VDP Unit, a written agreement will be concluded between you and SARS in order to effect the necessary assessments
- Should you require more information, a Comprehensive Guide concerning VDP is available on the SARS website www. sars.gov.za.

• Where an approved VDP agreement exists between the vendor and SARS, the following information must be completed. Voluntary Disclosure Programme

| Is this declaration made in respect of a VDP agreement with Y N VDP Application No. |                                                             | г   | <br> | 7                   |  |  |  |   |   |  |
|-------------------------------------------------------------------------------------|-------------------------------------------------------------|-----|------|---------------------|--|--|--|---|---|--|
|                                                                                     | Is this declaration made in respect of a VDP agreement with | V   | N    | VDP Application No. |  |  |  | 1 | 1 |  |
|                                                                                     | SARS?                                                       | ' L | 14   | VDI Application No. |  |  |  |   |   |  |

## • Is this declaration made in respect of a VDP agreement with SARS?

- Make sure that an "X" is inserted in the "Y" box.
- VDP application number
  - The VDP application number as found on the VDP agreement must be completed.
  - This is a mandatory field if the "Y" block is selected.

**Note**: When completing the remainder of the return, do not forget to include all amounts applicable for the tax year for which VDP was granted, including the previously omitted information.

# Declaration

The electronic signature (i.e. the vendor's log in) associated with an eFiler is deemed to be the signature of the declarant.

| declare that the information | on given on this form is complete and correct. | *****                                                       |
|------------------------------|------------------------------------------------|-------------------------------------------------------------|
| ate (CCYYMMDD)               |                                                | Please ensure you sign over<br>the two lines of "X"'s above |
| For enquiries g              | o to www.sars.gov.za or call 0800 00 7277      | Ba28cb87bder6697741sadf1111                                 |

# **Calculation of Output Tax and Imported Services**

| A. Calculation of Output Tax and Imported Services                        |    | ACALC          | 01  |
|---------------------------------------------------------------------------|----|----------------|-----|
| Supply of Goods and/or Services By You                                    |    |                |     |
| Standard rate (excluding capital goods and/or services and accommodation) | 1  | R X 10+r 4 R   | ,   |
| Standard rate (only capital goods and/or services)                        | 1A | R X 100+r 4A R | ,   |
| Zero rate (excluding goods exported)                                      | 2  | R              |     |
| Zero rate (only exported goods)                                           | 2A | R              |     |
| Exempt and non-supplies                                                   | 3  |                |     |
| Supply of accommodation:                                                  |    |                |     |
| Exceeding 28 days 5 R X                                                   | 6  | R              |     |
| Value Not exceeding 28 days                                               | 7  | R              |     |
| Total: (6 + 7)                                                            | 8  | R X _ r 9 R    | ,   |
| Adjustments:                                                              |    |                |     |
| Change in use and export of second-hand goods                             | 10 | R X            | ,   |
| Other and imported services                                               |    | 12 R           | , 🗍 |
| Total A: TOTAL OUTPUT TAX (4+4A+9+11+12)                                  |    | 13 R           | ,   |

#### • Field 1 - Standard rate (excluding capital goods and/or services and accommodation)

| Standard rate (excluding capital goods and/or services and accommodation) 1 R X T 4 R 5 |
|-----------------------------------------------------------------------------------------|
|-----------------------------------------------------------------------------------------|

The VAT inclusive amount of goods and/or services supplied by you (including deemed supplies) at the standard rate, excluding capital goods and/or services and commercial accommodation must be completed in Field 1. All goods and services are standard rated (currently 14%) unless specifically zero-rated, exempt or qualify as non-supplies. Examples of standard rated supplies (sales) are:

- o Aircraft fuel
- Building materials and services
- Books and newspapers
- o Cigarettes, cold drinks and liquor
- o Clothing
- o Electricity, water and refuse removal
- Entrance fees to sporting events
- o Furniture
- o Hotel accommodation
- Lawyer's services
- o Local air travel
- Meat and any food served as a meal
- o Medicines
- Medical services (other than by State hospitals)
- o Motor repairs
- o Motor vehicles and spares
- Paraffin (excluding illuminating kerosene)
- Postage stamps

- o Restaurant services
- Telephone services
- Transport of goods
- Washing powder
- White bread.

# • Field 1A - Standard rate (only capital goods and/or services)

#### Standard rate (only capital goods and/or services)

1A R X T 100+T 4A R

The VAT inclusive amount of goods and/or services supplied by you at the standard rate, only capital goods and/or services must be completed in Field 1A. This field must reflect the consideration received (VAT included) in respect of:

- Sale of capital goods and/or services (e.g. Sale of land and buildings, plant and machinery, intellectual property)
- $\circ$   $\;$  VAT on assets upon termination of registration.

# • Field 2 - Zero rate (excluding goods exported)

| Zero rate (excluding goods exported) | 2 | R |  |  |  |  |  |  |  |  |  |  | ] |
|--------------------------------------|---|---|--|--|--|--|--|--|--|--|--|--|---|
|--------------------------------------|---|---|--|--|--|--|--|--|--|--|--|--|---|

The amount of goods and/or services supplied by you at zero rate, excluding exported goods, must be completed in Field 2. Zero rated supplies are taxable supplies, taxed at a rate of 0%. Examples of zero-rated supplies are:

- o Brown bread
- o Brown bread flour excluding bran
- Eggs of domesticated chickens
- Edible legumes and pulses of leguminous plants
- Fresh/frozen fruit and vegetables
- Dried beans
- Illuminating kerosene
- o Lentils
- o Maize meal
- Milk, cultured milk, milk powder and dairy powder blend
- Pilchards/ sardines in tins or cans
- Vegetable oil excluding olive oil
- Fuel levy goods (e.g. petrol and diesel)
- The sale of a business or part of a business as a going concern
- Services supplied in respect of goods temporarily admitted into the RSA from an export country for the purposes of being repaired or serviced.
- o International travel

# • Field 2A - Zero rate (only exported goods)

| Zero rate (only exported goods) | 2A R |
|---------------------------------|------|
|                                 |      |

The amount of goods supplied by you at the zero rate which has been exported from the Republic of South Africa must be completed in Field 2A. The Customs Code field is mandatory, if Field 2A is completed.

# • Field 3 - Exempt and non-supplies

The amount of exempt supplies or non-supplies supplied by you must be completed in Field 3. No output tax is levied in respect of exempt supplies and no input tax relating to the expenditure on these supplies may be deducted. The following are examples of exempt supplies:

• Financial services

- Donated goods or services by an association not for gain
- o Residential accommodation
- The letting of leasehold land
- The sale or letting of land situated outside the Republic
- Transport of fare-paying passengers by road or railway
- The supply of educational services
- Membership contributions to employee organisations, such as trade unions
- The supply of childcare services.
- Field 4 must be equal to Field 1 x (r/(100 + r)), where r is the current VAT rate of 14% This amount is automatically calculated on the VAT201 declaration, but will be editable if the vendor disagrees with the automatic calculations. If the edited amount differs considerably from the auto calculated amount, an error message will prompt the vendor to ensure that the correct value is entered.

| Standard rate (excluding capital goods and/or services and accommodation) | R |  |  |  |  |  |  |  |  | х | 100 + r | 4 | R |  |  |  |  |  |  |  | , |  |  |
|---------------------------------------------------------------------------|---|--|--|--|--|--|--|--|--|---|---------|---|---|--|--|--|--|--|--|--|---|--|--|
|---------------------------------------------------------------------------|---|--|--|--|--|--|--|--|--|---|---------|---|---|--|--|--|--|--|--|--|---|--|--|

Field 4A must be equal to Field 1A x (r/(100 + r)). This amount is automatically calculated on the VAT201 declaration, but will be editable if the vendor disagrees with the automatic calculations. If the edited amount differs considerably from the auto calculated amount, an error message will prompt the vendor to ensure that the correct value is entered.

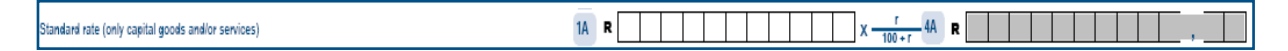

• Field 5 - Supply of accommodation

| Exceeding 28 days | 5 | R |  |  |  |  |
|-------------------|---|---|--|--|--|--|
|                   |   |   |  |  |  |  |

The VAT exclusive amount of commercial accommodation supplied exceeding 28 days must be completed in Field 5. The total value (VAT excluded) in respect of:

- Commercial accommodation provided for a full period of more than 28 days must be reported in Field 5
- **The amount charged must be an all inclusive charge** that includes the charge for domestic goods and services. If the amount is not an all inclusive charge, the amount (inclusive of tax) must be reflected in Field 1 above.
- **Field 6** must be equal to Field 5 x 60%. This amount is automatically calculated on the VAT201 declaration.

|  | Exceeding 28 days | 5 | R | 2 |  |  |  |  |  | x |  |  | % | 6 | R |  |  |  |  |  |  |  |  |  |  |
|--|-------------------|---|---|---|--|--|--|--|--|---|--|--|---|---|---|--|--|--|--|--|--|--|--|--|--|
|--|-------------------|---|---|---|--|--|--|--|--|---|--|--|---|---|---|--|--|--|--|--|--|--|--|--|--|

• Field 7

| Value Not exceeding 28 days |   |  | 7 | R |  |  |  | $\neg$ |
|-----------------------------|---|--|---|---|--|--|--|--------|
|                             | - |  |   |   |  |  |  |        |

The VAT exclusive amount of accommodation supplied not exceeding 28 days must be completed in Field 7. The total value (VAT excluded) in respect of accommodation supplied for a period equal to or less than 28 days (full period) must be reported in Field 7

• Field 8 must be equal to the sum of Fields 6 and 7. This amount is automatically calculated on the VAT201 declaration.

8 R

Total: (6 + 7)

#### • Field 9 must be equal to Field 8 x (r/100). This amount is automatically calculated on the VAT201 declaration.

Total: (6 + 7)

8 R 10 9 R 10 7

Field 9 is calculated by applying the tax rate (i.e. 14%) instead of the tax fraction (14/114) to Field 8.

#### • Field 10 – Change in use and export of second-hand goods

#### Change in use and export of second-hand goods

10 R

The amount of change in use and the export of second-hand goods must be completed in Field 10. Consideration (VAT included) in respect of goods and/or services purchased for taxable supplies, but applied for private use and exempt supply use.

The purchase price of second-hand goods for which a national input tax was deducted where those goods were subsequently exported must be completed in Field 10.

• Field 11 must be equal to Field 10 x (r/(100 + r)). This amount is automatically calculated on the VAT201 declaration, but will be editable if the vendor disagrees with the automatic calculations. If the edited amount differs considerably from the auto calculated amount, an error message will prompt the vendor to ensure that the correct value is entered.

|                                               |    |   |   |  |   |  | _ |     | - | _ | - |  |  | <br> | <br> |  |
|-----------------------------------------------|----|---|---|--|---|--|---|-----|---|---|---|--|--|------|------|--|
| Change in use and export of second-hand goods | 10 | R | Γ |  | Γ |  | Х | 100 | 1 | 1 | R |  |  |      | ,    |  |

#### • Field 12 – Other and imported services

| Other and imported services |                                                                      |  |
|-----------------------------|----------------------------------------------------------------------|--|
| Only VAT payable            | in respect of the following may be entered:                          |  |
| 0                           | Debit notes issued                                                   |  |
| 0                           | Credit notes received                                                |  |
| 0                           | Recovery of irrecoverable debts                                      |  |
| 0                           | Barter transactions                                                  |  |
| 0                           | Services imported by you for purposes of making non taxable supplies |  |

- Adjustments in respect of acquisition of a going concern
- VAT adjustments in respect of change in accounting basis.

#### Field 13

Total A: TOTAL OUTPUT TAX (4+4A+9+11+12)

13 R , .

Total Output Tax must be equal to the sum of Fields 4 +4A+9+11+12. This amount is automatically calculated on the VAT201 declaration.

# **Calculation of Input Tax**

| B. Calculation of Input Tax                                     | BCALC01 - |
|-----------------------------------------------------------------|-----------|
| Capital goods and/or services supplied to you                   | 14 R ,    |
| Capital goods imported by you                                   | 14A R     |
| Other goods and/or services supplied to you (not capital goods) | 15 R      |
| Other goods imported by you (not capital goods)                 | 15A R     |
| Adjustments:                                                    |           |
| Change in use                                                   | 16 R , .  |
| Bad debts                                                       | 17 R      |
| Other                                                           | 18 R ,    |
| Total B: TOTAL INPUT TAX (14+14A+15+15A+16+17+18)               | 19 R      |
| VAT PAYABLE/REFUNDABLE (Total A - Total B)                      | 20 R , ,  |

#### • Field 14 - Capital goods and/or services supplied to you

|  | Capital goods and/or services supplied to you | 14 R |
|--|-----------------------------------------------|------|
|--|-----------------------------------------------|------|

The permissible VAT amount of capital goods and/or services supplied to you must be completed in Field 14. A valid tax invoice must be held by you. Examples of such acquisitions are:

- Office equipment
- o Furniture
- o Trucks
- Land and buildings.

#### • Field 14A - Capital goods imported by you

#### Capital goods imported by you 14A R

The permissible VAT amount of capital goods imported by you must be completed in Field 14A. The Customs Code field is mandatory. This field applies to capital goods imported in respect of which a valid release document issued by Customs is held.

#### • Field 15 - Other goods and/or services supplied to you (not capital goods)

#### Other goods and/or services supplied to you (not capital goods)

The permissible VAT amount of other goods and/or services supplied to you (not capital goods) must be completed in Field 15. A valid tax invoice must be held by you. Examples of such acquisitions are:

- Accounting fees
- o Advertisements
- Commission paid
- Cleaning materials
- Short term insurance premiums
- Membership fees
- o Rent
- o Repairs
- Second-hand goods (notional input tax)
- o Stationery
- Stock purchases
- Telephone
- Water and lights.

## • Field 15A - Other goods imported by you (not capital goods)

Other goods imported by you (not capital goods)

The permissible VAT amount of other goods imported by you (not capital goods) must be completed in Field 15A. The Customs Code field is mandatory. This applies to non-capital goods imported in respect of which a valid release document is issued by Customs is held. An example of such acquisition is the importation of trading stock.

#### Adjustments

#### Field 16 – Change in use

| Change in use |         | 16 R , , ,                                                                                                    |
|---------------|---------|----------------------------------------------------------------------------------------------------|
| The VAT an    | nount i | n respect of the change in use must be completed in Field 16. Only the VAT amount in respect of:                           |
|               | 0       | Goods and services previously applied for non taxable purposes and now wholly or partially as applied for taxable supplies |

• An increase in the extent of application of use of goods and / or services for taxable purposes.

#### Field 17 – Bad debts

| Bad debts                                                            | 17 R , , , , , , , , , , , , , , , , , ,  |
|----------------------------------------------------------------------|-------------------------------------------|
| The VAT amount in respect of had debts must be completed in Field 17 | Fill in only the VAT amount in respect of |

The VAT amount in respect of bad debts must be completed in Field 17. Fill in only the VAT amount in respect of irrecoverable debts on which VAT was levied during the sale. Only applies if registered under the invoice basis of VAT accounting.

#### Field 18 - Other

| Other | 18 R |
|-------|------|
|       |      |

Only the VAT amount in respect of:

- Credit notes issued
- o Debit notes received
- VAT adjustments in respect of change in accounting basis

**Field 19** must be equal to the sum of Fields 14+14A+15+15A+16+17+18. This amount is automatically calculated on the VAT201 declaration.

Total B: TOTAL INPUT TAX (14+14A+15+15A+16+17+18)

**Field 20** must be equal to the difference between Fields 13 and 19. This amount is automatically calculated on the VAT201 declaration. If the difference between Field 13 and 19 is less than zero, then the minus (-) sign must be added in the first block before the amount entered in the field. The minus sign (-) will indicate that a refund is due. If Field 20 has no minus sign (-) before the amount, then the amount indicates that payment is due.

VAT PAYABLE/REFUNDABLE (Total A - Total B)

20 R , ,

19 R

#### Calculation of DIESEL REFUND IN TERMS OF THE CUSTOMS AND EXCISE ACT

| C. Calculation of D        | IESEL REFUND IN TERMS OF THE CUSTOMS AND EXCISE ACT           |            |
|----------------------------|---------------------------------------------------------------|------------|
| On Land:                   |                                                               |            |
| Total purchases (I)        | 21                                                            |            |
| Non-eligible purchases (l) | 22                                                            |            |
| Eligible purchases (I)     | 23 X X X X X X                                                |            |
| Claimable litres (I)       | 24 (d) Total 25 R                                             | ,          |
|                            |                                                               |            |
| Offshore:                  |                                                               | FFCED01    |
| Total purchases (I)        | 26                                                            |            |
| Non-eligible purchases (I) | 27                                                            |            |
| Eligible purchases (I)     | 28 (d) Total 29 R                                             | ,          |
|                            |                                                               | _ <b>_</b> |
| Rail & Harbour             | services:                                                     | DCALR01    |
| Total purchases (I)        | 30                                                            |            |
| Non-eligible purchases (l) | 31                                                            |            |
| Eligible purchases (I)     | 2 (d) Total 3 R                                               | ,          |
|                            |                                                               |            |
|                            |                                                               | - <b>-</b> |
|                            |                                                               | TAPRE01    |
| TOTAL AMOUN                | T PAYABLE/REFUNDABLE 20 - (25 + 29+ 33) or 20 + (25 + 29+ 33) |            |

#### On Land

Field 21 The total amount of diesel purchases in litres in respect of eligible and non-eligible purchases

| rotal perchases (i) |
|---------------------|
|---------------------|

Field 22 The total amount of non-eligible litres

| Non-eligible purchases (I) | 22 |  |  |  |  |  |  |  |  |
|----------------------------|----|--|--|--|--|--|--|--|--|
| 2 1 11                     |    |  |  |  |  |  |  |  |  |

**Field 23** The amount of diesel in respect of eligible purchases (total purchases less non-eligible purchases). This field is mandatory if field 21 was completed and must be in full litres

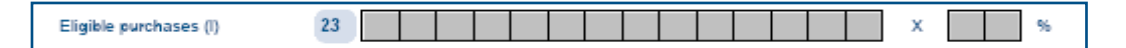

**Field 24**. Eligible litres x 80% (concession percentage). This amount is automatically calculated on the VAT201 declaration.

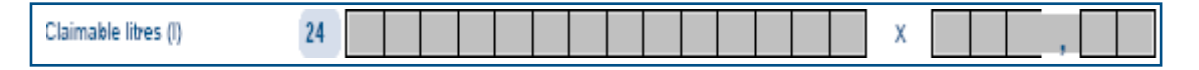

**Field 25**. The value of field 24 x (current diesel rate for on land) cents per litre/ 100. This amount is automatically calculated on the VAT201 declaration.

| 25 | R |  |  |  |  |  | , |       |
|----|---|--|--|--|--|--|---|-------|
|    |   |  |  |  |  |  |   | · · · |

Offshore

Field 26 The total amount of diesel purchases in litres in respect of eligible and non-eligible purchases

Total purchases (I) 26

Field 27 The total amount of non-eligible litres

Non-eligible purchases (I) 27

**Field 28** The amount of diesel in respect of eligible purchases (total purchases less non-eligible purchases). This field is mandatory if Field 26 was completed and must be in full litres

| Eligible purchases (I) | 28 | x | (cl) |
|------------------------|----|---|------|
|                        | _  |   |      |

**Field 29**. The total value of field 28 x (current diesel rate for off shore) cents per litre/ 100. **This amount is automatically calculated on the VAT201 declaration**.

| 29 | P |  |  |  |  |  |  | I |
|----|---|--|--|--|--|--|--|---|
| 20 | ~ |  |  |  |  |  |  | L |

#### Rail & Harbour services

Field 30 The total amount of diesel purchases in litres in respect of eligible and non-eligible purchases

Field 31 The total amount of non-eligible litres

| Non-eligible purchases (I) | 31 |   |  |  |  |  |  |  |  |
|----------------------------|----|---|--|--|--|--|--|--|--|
| 3                          |    | _ |  |  |  |  |  |  |  |

**Field 32** The amount of diesel in respect of eligible purchases (total purchases less non-eligible purchases). This field is mandatory if field 30 was completed and must be in full litres

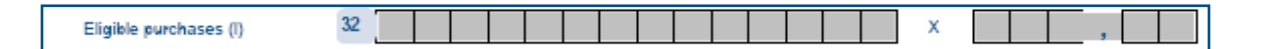

**Field 33**. The value of field 32 x (current diesel rate for rail) cents per litre/ 100. **This amount is automatically calculated on the VAT201 declaration.** 

| 33 | R |  |  |  | , |
|----|---|--|--|--|---|

Field 34. This amount is automatically calculated by the form.

TOTAL AMOUNT PAYABLE/REFUNDABLE 20 - (25 + 29+ 33) or 20 + (25 + 29+ 33) 34 R

• Field 34 = Fields 20 - (25 + 29 + 33)

• If Field 34 is less than zero, then the minus sign (-) must be added in the first block before the amount is entered in the field. This means a refund is due

• If Field 34 is more than zero, it means a payment is due.

## **Payment Details**

| Payment Details (Only to be completed if payment is due to SARS)                                                                                                    | PAYME01      |
|----------------------------------------------------------------------------------------------------|--------------|
| Debit Order Authorisation                                                                                                    |              |
| Payment Reference No.                                                                                                    | ,            |
| VAT R Diesel R Diesel R Penalty and Interest R Diesel R                                                                                                    | ,            |
| Penalty of 10% is payable on late payments. Interest must be calculated on a monthly basis at the applicable prescribed rate. To view the table of rates, go to www | .sars.gov.za |

Note: The details of payment made must be completed in this section.

# • Debit Order Authorisation

The VAT debit order facility as arranged with SARS, will no longer apply and an "N" will show for all eFilers.

#### • Payment Reference Number (PRN)

This number will be generated by SARS when the VAT201 Declaration is issued on eFiling.

#### • Payment Period (CCYYMM)

This field will be automatically pre-populated. The payment period will be exactly the same as the tax period under the Vendor Details section.

#### • Total

The total amount of the VAT payment due to SARS is automatically calculated by the VAT201 declaration. If you are registered for diesel and entered any amounts in the diesel section, then the Total field is calculated as Fields 20 - (25 + 29 + 33) + Penalties and Interest (where applicable). If you are not registered for diesel, then the Total field is equal to Field 20 + Penalties and Interest (where applicable).

#### • VAT

The portion of the total amount of the payment for VAT will be equal to Field 20 and will be automatically populated on the VAT201 Declaration.

#### • Diesel

The diesel amount is the sum of Fields 25+29+33. This field will be automatically calculated on the VAT201 Declaration.

#### • Penalty and Interest

The portion of the payment that must be allocated to a penalty and/or interest for the specific tax period must be completed in this field. If the vendor wants to pay interest/penalties/outstanding taxes in respect of another tax period, the PRN for that tax period must be used.

## **Refund Details**

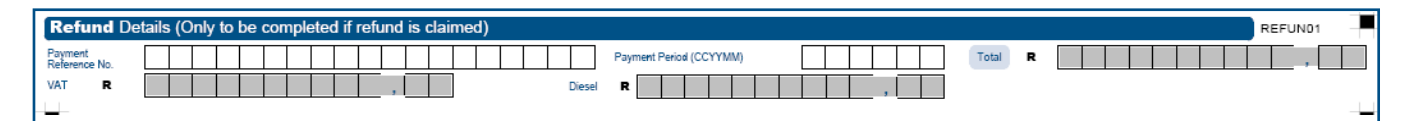

**Note:** This section must only be completed if a refund is claimed by the vendor. The turnaround time for a refund to be processed is 21 working days.

#### • Payment Reference Number (PRN)

This number will be generated by SARS when the VAT201 Declaration is issued on eFiling.

## • Payment Period (CCYYMM)

This field will be pre-populated. The payment period will be exactly the same as the tax period under the Vendor Details section.

#### • Total

The total amount of the refund claimed is automatically calculated on the VAT201 Declaration. If you are registered for diesel and entered any amounts in the diesel section, then the Total field is calculated as Fields 20 - (25 + 29 + 33). If you are not registered for diesel then the Total field must be equal to Field 20.

#### • VAT

The total amount of the VAT refundable (Field 20) will automatically be populated on the VAT201 declaration.

#### • Diesel

The diesel amount is the sum of Fields 25+29+33. This field will be automatically calculated on the VAT201 Declaration.

# **5. SUBMITTING THE VAT201 DECLARATION FOR A SPECIFIC TAX PERIOD**

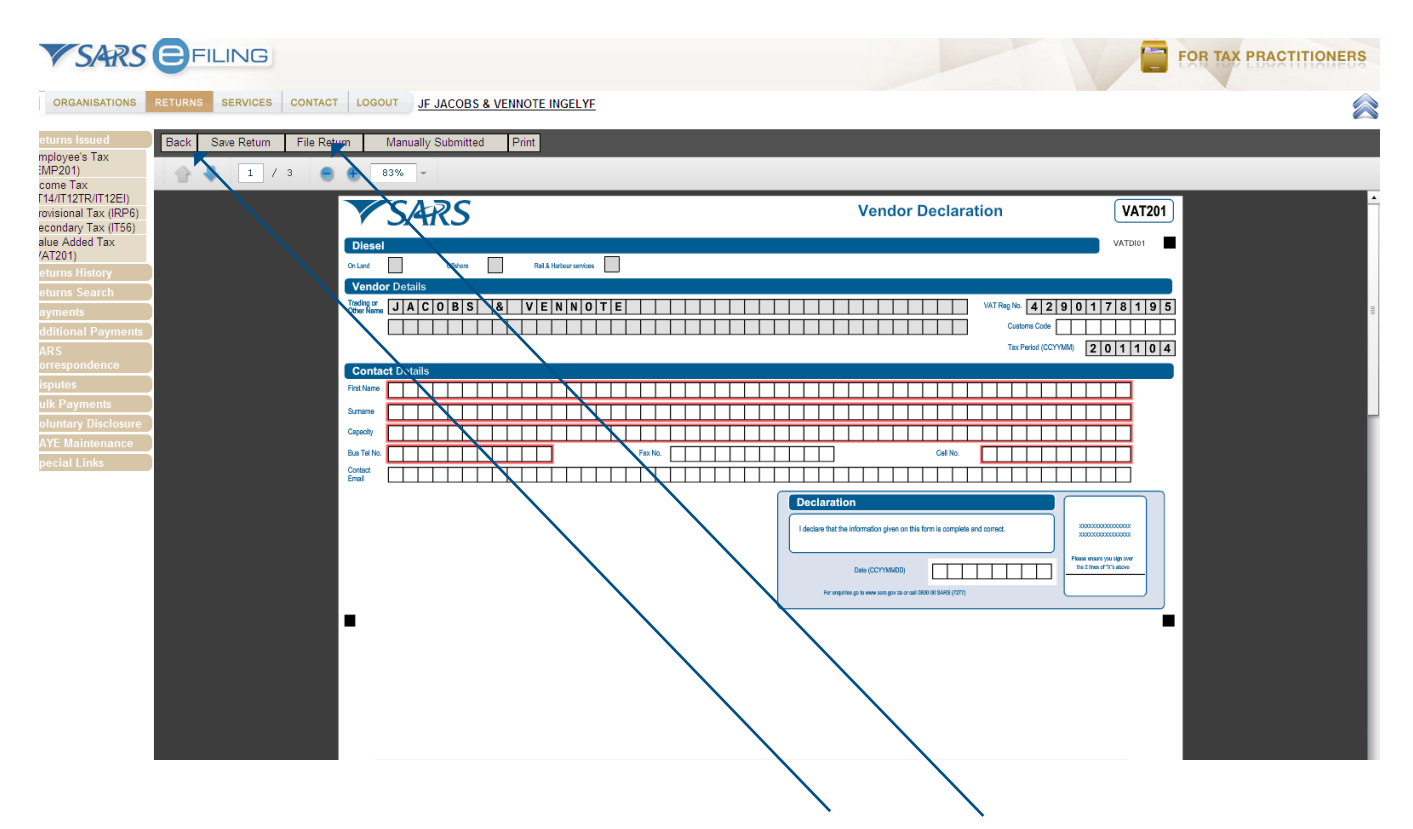

Once all the required fields have been captured, click on the "**Save Return /File Return**" button to save or file your VAT201 Declaration.

If the VAT201 Declaration is saved it will be stored on the eFiling system and will still be available for editing before submitting the VAT201 Declaration to SARS. If the VAT201 Declaration is filed, it will be automatically submitted and processed by SARS.

If your VAT201 Declaration has been successfully saved on eFiling, the following screen will display:

| <b>V</b> SARS        | FILING                                                                        |                                                         |                                             | FOR TAX PRACTITIONERS |
|----------------------|-------------------------------------------------------------------------------|---------------------------------------------------------|---------------------------------------------|-----------------------|
| ORGANISATIONS        | RETURNS SERVICES CONTACT LC                                                   | GOUT                                                    |                                             |                       |
| eturns Issued        | RETURN DETAILS                                                                |                                                         |                                             |                       |
| MP201)               | Tax Reference Number:                                                         | Period Year:                                            | 2011                                        |                       |
| come Tax             | RESULT                                                                        | -                                                       |                                             |                       |
| ovisional Tax (IRP6) | Your return has been successfully sav                                         | ed on the eFiling system.                               |                                             |                       |
| econdary Tax (IT56)  | Please note that you may click on the "Fi<br>submit it to SARS for assessment | ile" button when you have completed all the outstanding | g information on your return, and this will |                       |
| AT201)               |                                                                               |                                                         |                                             |                       |
| eturns History       |                                                                               | Continue                                                |                                             |                       |
| eturns Search        |                                                                               | Continue                                                |                                             |                       |
| ayments              |                                                                               |                                                         |                                             |                       |
|                      |                                                                               |                                                         |                                             |                       |
| prrespondence        |                                                                               |                                                         |                                             |                       |
| sputes               |                                                                               |                                                         |                                             |                       |
| ulk Payments         |                                                                               |                                                         |                                             |                       |
| oluntary Disclosure  |                                                                               |                                                         |                                             |                       |
| AYE Maintenance      |                                                                               |                                                         |                                             |                       |
| pecial Links         |                                                                               |                                                         |                                             |                       |

If your VAT201 Declaration has been successfully filed on eFiling, the following screen will display:

| RETURN DETAILS                                                                                         |                  |      |  |  |
|----------------------------------------------------------------------------------------------------|------------------|------|--|--|
| Tax Reference Number:                                                                                  | Period Year:     | 2008 |  |  |
|                                                                                                    |                  |      |  |  |
| RESULT                                                                                                 |                  |      |  |  |
| Your return has been successfully submittee                                                            | i.               |      |  |  |
| Please note that you may follow up with SARS on the processing of your return on the VAT201 Work Page. |                  |      |  |  |
|                                                                                                    |                  |      |  |  |
|                                                                                                    |                  |      |  |  |
|                                                                                                    | Continue Pay Now |      |  |  |

**Note**: Before the VAT201 Declaration is filed and if the amount declared for this tax period is substantially different from the amount declared in the previous tax period, the following message will be displayed:

| V | Varning: | JavaScript Window - Amount mismatch                                                                                                    | 23 |
|---|----------|----------------------------------------------------------------------------------------------------|----|
|   | ?        | The Total Amount you have entered does not seem to be valid. Please ensur<br>that it is correct.<br>HINTS:<br>- Amount entered is substantially different from the previous months total<br>submission. Please select Ok to proceed or Cancel to change. | e  |
|   |          | OK Cancel                                                                                                    |    |

**Note**: If a vendor was in the process of completing their VAT201 Declaration in the old format and has saved it, the vendor will not be allowed to submit that VAT201 Declaration. Such VAT201 Declarations will be archived and the vendor will have to request a VAT201 Declaration, in the new format, to be issued. The vendor will still be able to view the VAT201 Declaration that was partially completed in the old format. If a vendor wants to complete a VAT201 Declaration for a prior tax period, eFiling will display the VAT201 Declaration in the new Adobe format.

**Note**: A vendor will only be allowed to submit a VAT201 Declaration on the 1<sup>st</sup> day of the month following the tax period for which the declaration must be made.

# 6. MAKING PAYMENT

You can make the payment immediately after the submission of the VAT201 Declaration or opt to make the payment at a later stage by selecting the Payments menu on eFiling.

#### Note:

- Vendors can complete their VAT201 Declaration on eFiling and make the corresponding payment on eFiling and then submit both the VAT201 Declaration and the payment to SARS
- Vendors can complete their VAT201 Declaration on eFiling and submit to SARS. Thereafter the vendor can make the corresponding payment at a later time on eFiling via the VAT201 Work Page or another channel (i.e. Internet Banking, Bank, At a SARS branch). For this payment option, the vendor can effect multiple payments.
- A vendor will not be able to make a payment via eFiling prior to submitting the corresponding VAT201 Declaration via eFiling.
- The following payment method is available on SARS eFiling, namely the credit push.
  - **Credit push** refers to payment transactions that are initiated on the eFiling site and presented to the banking product as bill presentation, i.e. a payment request. Only once the user has logged into the banking product and authorised the payment request is this transaction regarded as an effective payment. Credit push transactions are irrevocable once approved. This option is supported by ABSA, Capitec Bank, Citibank, FNB, Investec, Nedbank, Standard Bank.
  - **Debit pull** refers to authorised payment transactions that you have requested SARS to collect on your behalf at a specified date. This payment mechanism involves the initiation of a payment instruction from SARS's bank to your bank. The debit pull mechanism may be reversed due to insufficient funds once the request is processed by the bank. Correct banking details are required to ensure the payment is successful.

#### • Please note:

- As of the end of October 2013 Debit Pull transactions are discontinued for ABSA, FNB, Investec, Nedbank and Standard Bank. For all other banks you will still be allowed to use the Debit Pull option until phased out. Taxpayers are advised to set-up a Credit Push payment option or use one of our alternative methods of payment. Refer to <u>www.sars.gov.za</u> for more information on the credit push set-up and SARS payment rules.
- "Additional Payments" on eFiling for Income Tax, Provisional Tax, Value-Added Tax (VAT) and Pay-As-You-Earn (PAYE) is not available via the Debit Pull facility. In such cases the Credit Push facility must be used.
- The date on which the VAT201 Declaration and payment must be received by SARS will be explained in the table below:

| Payment method                                                       | SARS must receive<br>return by (or last<br>preceding business<br>day) | SARS must receive<br>payment by (or<br>last preceding<br>business day) |
|----------------------------------------------------------------------|-----------------------------------------------------------------------|------------------------------------------------------------------------|
| SARS eFiling of return only<br>and payment not using<br>SARS eFiling | Last business day of the month                                        | 25th                                                                   |
| SARS eFiling of return and<br>payment via SARS eFiling<br>website    | Last business day of the month                                        | Last business day of the month                                         |

A payment entry will be created and you will be presented with the following screen from which you may choose to make the payment or postpone it for a later time:

| RETURN DETAILS                                               |                              |                 |  |
|--------------------------------------------------------------|------------------------------|-----------------|--|
| Tax Reference Number:                                        | Period Year:                 | 2008            |  |
|                                                              |                              |                 |  |
| RESULT                                                       |                              |                 |  |
| Your return has been successfully submitted.                 |                              |                 |  |
| Please note that you may follow up with SARS on the processi | ing of your return on the VA | T201 Work Page. |  |
|                                                              |                              |                 |  |
|                                                              |                              |                 |  |
| Conti                                                        | nue Pay Now                  |                 |  |
| Conti                                                        | nue Pay Now                  |                 |  |

If you click on the "**Continue**" button the following page will be displayed:

| Messag | ge from webpage                                                                                                    |
|--------|----------------------------------------------------------------------------------------------------|
| 2      | ALERT: You have selected not to make payment immediately. Please ensure that you make payment by the stipulated due date. Failure to pay any outstanding amounts by<br>the due date of the declaration will result in penalties and interest being imposed, in addition to collections steps being instituted against you. These collection steps may<br>include the appointment of an Agent, such as a Bank, for the collection of any outstanding amounts. Press OK to continue or CANCEL to initiate payment. |
|        | Cancel                                                                                                    |

If you click on the "**Pay Now**" button, the following screen will be displayed and you will be requested to provide your bank details to initiate the payment process:

| VAT201 PAYMENT SUMM                                                                                    | ARY                                                                                                    |                                                                |                               |                   |
|----------------------------------------------------------------------------------------------------|----------------------------------------------------------------------------------------------------|----------------------------------------------------------------|-------------------------------|-------------------|
| Tax Reference:                                                                                         | Period: 2007-9                                                                                                    |                                                                |                               | R 13645.21        |
| Make Payment                                                                                           |                                                                                                    |                                                                |                               |                   |
| Amount                                                                                                 | R                                                                                                    | 3645.21                                                        |                               |                   |
| Pay Now Back                                                                                           |                                                                                                    |                                                                |                               |                   |
| This page allows you to:                                                                               |                                                                                                    |                                                                |                               |                   |
| <ul> <li>Capture payment det</li> <li>Create payment insti</li> </ul>                                  | tails regarding tax return p<br>ructions to the bank of you                                                                                                    | ayments you have already ma<br>ur choice to do the actual pays | de manually<br>nent to SARS   |                   |
| <ul> <li>Tip: You can submit</li> </ul>                                                                | payments any time before                                                                                                    | e the payment due date, with                                   | an effective date of the paym | ent due date. The |
| <ul> <li>Please be aware the ABSA - Cash Focus<br/>Online Banking, In<br/>Standard Bank Bus</li> </ul> | <ul> <li>Tip: You can submit payments any time before the payment due date, with an effective date of the payment due date. The payment will only be processed on the effective date.</li> <li>Please be aware that there is a R500,000 limit on payments unless you use one of the following banking products: ABSA - Cash Focus, ABSA Corporate Banking, ABSA Direct - Internet Banking, Autopay (Standard Bank), FNB - CAMS, Online Banking, Internet Banking, Investec Online Banking, NedTreasury (Nedbank), Netbank Business (Nedbank) or Standard Bank Business Online (CATS).</li> </ul> |                                                                |                               |                   |

- **Amount** This field is editable to allow you to enter the amount you would like to pay
- **Pay Now** This button will redirect you to the Payment Details page
- **Back** This button will take you back to theVAT201 Work Page

Should you reduce the populated amount to be paid, the following message will be displayed:

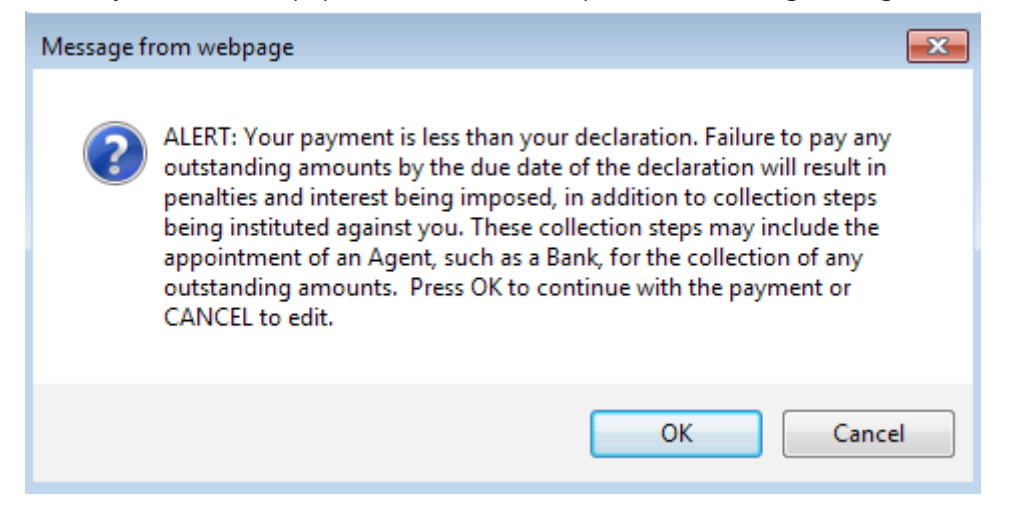

If the amount entered is the required amount as populated on the **VAT 201 declaration**, the following screen will be displayed:

#### **Payment Details**

Tip: You can submit payments any time with an effective date of the payment due date. The payment will only be processed on the effective date. Note: ABSA Direct payments can only be made and authorised on the same day. Please be aware that if you don't authorise your payment today, it will be removed from the ABSA Direct system by tomorrow.

| Payment Details                            |                                                                                     |
|--------------------------------------------|-------------------------------------------------------------------------------------|
| Account Name:                              | Select bank account 👻                                                               |
| Payment Request Date:                      | 2011/2/24 Feb 2011<br>Please use the format yyyvimnidd                              |
| Payment Amount:                            | R 30701.75                                                                          |
| Comments:                                  | A                                                                                   |
|                                            |                                                                                     |
|                                            |                                                                                     |
|                                            | Ψ                                                                                   |
|                                            |                                                                                     |
| Please make sure that you complete the pay | nent process and receive a payment reference number as proof of payment initiation. |
| Pay New Cancel                             |                                                                                     |
|                                            | Payment Summary                                                                     |
| Name Tax Reference Number                  | Due Date Tax Amount Penalty Amount Interest Amount Amount Due                       |
|                                            | 2007/06/25 30701.75 0.00 0.00 R 30701.75                                            |

Once the account name and payment request date has been completed click on the "**Pay Now**" button to confirm the payment.

Total

R 30701.75

If you click on the "Cancel" button, you will be redirected to the Return Search page.

#### If you click on "Pay Now" the following screen will be displayed:

**Confirm Payment Initiation** 

| Summary of payment t                                                                                                    | ransaction details                                                          |  |  |  |  |
|----------------------------------------------------------------------------------------------------|-----------------------------------------------------------------------------|--|--|--|--|
| Payment for:                                                                                                    | 1 item                                                                      |  |  |  |  |
| Amount:                                                                                                    | R 30701.75                                                                  |  |  |  |  |
| Payment Request Date:                                                                                                    | 2011/2/24                                                                   |  |  |  |  |
| Account Name:                                                                                                    | Bank Name:<br>Branch:<br>Branch Code:<br>Account holder:<br>Account Number: |  |  |  |  |
| Please note that this authorisation will result into the system forwarding the payment instruction to your bank. The bank will then transfer the amount from the specified account to the relevant SARS account. This will be done in the standard banking overnight processing. You will be informed of the result of this transaction. |                                                                             |  |  |  |  |
| Confirm Cancel                                                                                                    |                                                                             |  |  |  |  |
| Please be aware that once a                                                                                                    | payment is submitted this instruction cannot be reversed                    |  |  |  |  |

If you click on the "**Confirm**" button a payment summary pop-up message will be displayed:

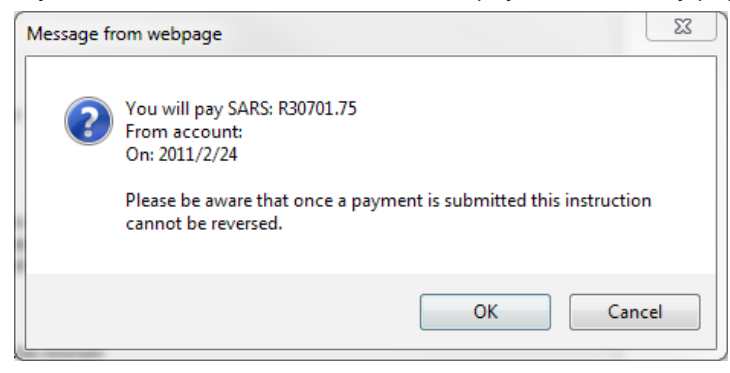

If you click on the "Cancel" button, you will be redirected to the Return Search page.

If you click on the "**OK**" button the confirmation page will be displayed:

| ayment Initiation Result               |  |  |  |  |
|----------------------------------------|--|--|--|--|
| Summary of payment transaction details |  |  |  |  |
| Your payment request has been sent to  |  |  |  |  |
| Account Name:                          |  |  |  |  |
| Payment Amount:                        |  |  |  |  |
| Payment Reference:                     |  |  |  |  |
| Continue Print Confirmation            |  |  |  |  |

If you click on the "Cancel" button, you will be redirected to the Return Search page

To view your payment confirmation, click on the "**Print Confirmation**" button. The following screen will be displayed:

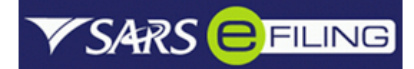

SARS Payment Transaction Details

Confirmation of a payment request made on 24 Feb 2011

| Payment Informat                           | ion                                                           |                              |             |                 |
|--------------------------------------------|---------------------------------------------------------------|------------------------------|-------------|-----------------|
| Initiated By:<br>Mr T Practitioner (Ta:    | x)                                                            | Payment Referer              | ice:        |                 |
| Bank:<br>N/A                               |                                                               | Request Date:<br>24 Feb 2011 |             |                 |
| Payment instruction<br>Debit Payment Creat | on status:<br>ed                                              | Total Amount:<br>R 30701.75  |             |                 |
| Payments Breakdown                         | (1 Return):                                                   |                              |             |                 |
| Name                                       | Tax Reference Number                                          | Type of Payment              | Period      | Amount          |
|                                            |                                                               | VAT201                       | 200705      | R 30701.75      |
| This payment was n                         | nade using SARS eFiling. If there an<br>act our help desk on: | re any questions regarding   | this paymen | t or eFiling in |
|                                            |                                                               |                              |             |                 |
| Tel:                                       | 0860 709-709                                                  |                              |             |                 |
| Tel:<br>Email:                             | 0860 709-709<br>eFilingAssist@sars.gov.za                     |                              |             |                 |

If you opted to pay later you will find your saved VAT201 Declaration in the VAT201 Work Page. The following screen will be displayed when you return to the VAT201 Work Page:

| VAT201 WOR     | K PAGE        |                        |         |              |                 | Get AD<br>FLASH | OBE*            |
|----------------|---------------|------------------------|---------|--------------|-----------------|-----------------|-----------------|
| Taxpayer Nar   | ne            |                        |         | eFiling S    | tatus           |                 |                 |
| <b>T D</b> 1 1 |               |                        |         |              |                 |                 | Filed           |
| Tax Period     |               |                        | 2013/10 |              |                 |                 |                 |
| Tax Referenc   | e             |                        |         |              |                 |                 |                 |
| Return Type    |               |                        | _       |              |                 |                 |                 |
|                |               |                        | VAT201  |              |                 |                 |                 |
|                |               |                        |         |              |                 |                 |                 |
| Return Type    | Status        |                        |         | Date         | Declared Amount | Version         | Last Updated By |
| <u>VAT201</u>  | Filed through | eFiling                |         | 2013/11/15   | R122.           | .81 1           |                 |
| Query SAR      | S Status      | Request For Correction | Requ    | est Statemen | t of Account    | Make Payment    | Back To Search  |

| Returns Issued                         | _    |                                     |                  |             |                |                   |        |            |                  |
|----------------------------------------|------|-------------------------------------|------------------|-------------|----------------|-------------------|--------|------------|------------------|
|                                        |      | VAT Declaration Payments            |                  |             |                |                   |        |            |                  |
| Returns History                        | Pay  | Name                                | Reference<br>Num | Payment Re  | eference Num   | Payment Type      | Status | Amount Due | Split<br>Payment |
| Payments<br>General Uppaid             |      |                                     |                  |             |                | VAT201<br>Payment | UNPAID | R 20000    |                  |
| APT Unpaid<br>CUS and Excise<br>Unpaid | Back | <u>к to Top</u>                     |                  |             |                |                   |        |            |                  |
| ATR Unpaid<br>History                  |      | Select All Payments                 |                  |             |                |                   |        |            |                  |
| Additional Payments                    |      | Total amount of Payments:           | R                | 756400.96   |                |                   |        |            |                  |
| SARS                                   |      | Total amount of Payments selected:  | R                | 0.00        |                |                   |        |            |                  |
| Disputes                               | Tota | al amount of Payments not selected: | R                | 756400.96   |                |                   |        |            |                  |
| Bulk Payments                          | 1    | Total number of Payments selected:  |                  | 0           |                |                   |        |            |                  |
| Voluntary Disclosure                   |      | Total number of Payments:           |                  | 16          |                |                   |        |            |                  |
| PAYE Maintenance                       |      | Make electronic payment             |                  |             |                |                   |        |            |                  |
| Special Links                          |      |                                     |                  |             |                |                   |        |            |                  |
|                                        |      | Manual Payments -                   | Capture detail   | s of paymen | ts made outsic | de of this system |        |            |                  |

If a payment was aborted during the payment process, the payment entry will be created and listed as "**General Unpaid**" in the Payments menu. You will be able to confirm the payment by ticking the "Pay" box. Please note that you will not be able to edit the amount reflected in this section.

| Тах Туре             | Value Added Tax (VAT)                                                  |
|----------------------|------------------------------------------------------------------------|
| Taxpayer Name        |                                                                        |
| Type of Payment      | VAT Periods before May 2011 🗸                                          |
|                      | Use this selection when paying VAT periods prior to May 2011 (201105). |
| Tax Reference Number |                                                                        |
| Tax Period           | 201101                                                                 |
| Amount               | 1000.00                                                                |
|                      | Make Payment Save Payment                                              |

# **7.REQUEST FOR CORRECTION**

Vendors have the ability to revise a previously submitted VAT201 Declaration, whether it is for the current tax period or a prior tax period, by increasing or decreasing the values on a prior VAT201 Declaration to reflect the correct VAT liability.

#### Note:

- The vendor will be allowed to do a revision on the VAT portion of the VAT201 Declaration for any tax period within the last 5 years.
- The vendor will be allowed to do a revision on the diesel portion of the VAT201 Declaration for any tax period within the last 2 years.
- Revisions on the VAT201 Declarations will only be accepted if submitted in the new format.
- There will be no limit on the number of revisions permitted to the vendors per tax period.
- When a vendor revises a VAT201 Declaration for the second time onwards (version 3), the vendor is required to submit supporting documents with the submission of the revised VAT201 Declaration to support the change made to the declaration.
- The vendor will be able to request for a correction on the VAT201 Declaration from any channel and not only the channel on which the vendor submitted the original assessment for the tax period concerned.
- If an audit case has been finalised or a correction was done by a SARS user, the vendor will not be allowed to submit a revision of the VAT201 Declaration.

The following two scenarios will be where a vendor can request a correction on the filed VAT201 Declaration:

- **Overstated Return**: The vendor wants to decrease the declaration for a specific tax period.
- **Understated Return**: The vendor wants to increase the declaration for a specific tax period.

| <b>V</b> SARS                              | FILING               |                           |                   |             |                                     |            | FOR OR        | GANISATION  |
|--------------------------------------------|----------------------|---------------------------|-------------------|-------------|-------------------------------------|------------|---------------|-------------|
| USER ORGANISAT                             | TIONS RETURNS CUSTON | IS SERVICES CONTACT LOGOU | Taxpayer List:    |             | ×                                   |            |               | 1           |
| eturns Issued<br>alue Added Tax<br>(AT201) | Return Search        |                           |                   |             |                                     |            |               |             |
| eturns History                             | Name                 | Reference Num             | Period            | Return Type | Status                              | Amount Due | Complete Date | <u>Open</u> |
| alue Added Tax<br>(AT201)                  |                      |                           | TaxPeriod: 201012 | VAT201      | Filed through eFiling on 09/05/2011 | 0.00       | 09/05/2011    | Open        |
| eturns Search                              |                      |                           | TaxPeriod: 201101 | VAT201      | Manually Submitted                  | 0.00       | 20/04/2011    | Open        |
| evies and Duties                           |                      |                           | TaxPeriod: 201102 | VAT201      | Manually Submitted                  | 0.00       | 20/04/2011    | Open        |
| ayments                                    |                      |                           |                   |             |                                     |            |               |             |
| dditional Payments                         |                      |                           |                   |             |                                     |            |               |             |
| ARS<br>orrespondence                       |                      |                           |                   |             |                                     |            |               |             |
| isputes                                    |                      |                           |                   |             |                                     |            |               |             |
| ulk Payments                               |                      |                           |                   |             |                                     |            |               |             |
| oluntary Disclosure                        |                      |                           |                   |             |                                     |            |               |             |
| AYE Maintenance                            |                      |                           |                   |             |                                     |            |               |             |
| pecial Links                               |                      |                           |                   |             |                                     |            |               |             |

Select the desired declaration where a correction needs to be made on "**Returns History**" from the side menu options under Returns.

| VAT201 WORK PAGE                         |       |              |                 | Get ADO      | BE* Get<br>PLAYER Get ADOBE* READER* |
|------------------------------------------|-------|--------------|-----------------|--------------|--------------------------------------|
| Taxpayer Name                            |       | eFiling S    | tatus           |              |                                      |
| Tax Period                               |       |              |                 |              | Filed                                |
|                                          |       |              |                 |              |                                      |
| Tax Reference                            |       |              |                 |              |                                      |
| Return Type                              |       |              |                 |              |                                      |
|                                          |       |              |                 |              |                                      |
| Return Type Status                       |       | Date         | Declared Amount | Version      | Last Updated By                      |
| VAT201 Filed through eFiling             |       | 2013/11/15   | R122            | 2.81 1       |                                      |
| Query SARS Status Request For Correction | Reque | est Statemen | t of Account    | Make Payment | Back To Search                       |

#### Select the "Request for Correction" option.

| VAT201 WORK P | AGE                        |                    |                              | 2 🗾       | Get ADOBE*<br>FLASH* PLAYER |
|---------------|----------------------------|--------------------|------------------------------|-----------|-----------------------------|
| Taxpayer Name |                            | •                  | Filing Status                |           |                             |
| Tax Poriod    |                            |                    |                              |           | Filed                       |
| Tax Tenou     |                            | 2013/10            |                              |           |                             |
| Tax Reference |                            |                    |                              |           |                             |
| Return Type   |                            |                    |                              |           |                             |
|               |                            | VAT201             |                              |           |                             |
| Return Type   | Status                     | Date               | Declared Amount              | Version   | Last Updated By             |
| <u>VAT201</u> | Filed through eFiling      | 2013/11/15         | R122.81                      | 1         |                             |
| <u>VAT201</u> | Saved                      | 2013/11/15         | R122.81                      | 2         |                             |
| Query SARS St | atus Refresh Historic Data | Manually Submitted | Request Statement of Account | Make Paym | nent Back To Search         |

When a vendor requests for a revision, the selected filed return is presented in a SAVED status and is allocated a new version.

**Note**: For corrections to previously submitted declarations, vendors will only be allowed to adjust the last version of each declaration, therefore ensuring that the correct version is always adjusted

The vendor will be able to view the work page of any submitted VAT201 Declarations. It will contain the following:

- Return type: VAT201 Declaration
- Tax period and Version: indicates the version number of the last submitted VAT201 Declaration
- Status: indicates the current status of the VAT201 Declaration
- Submission date: indicates the date on which that particular version of the VAT201 Declaration

was submitted

- o Submission Channel: indicates the channel by which that version was submitted
- Last updated by: indicates the name of the person who last updated the VAT201 Declaration.

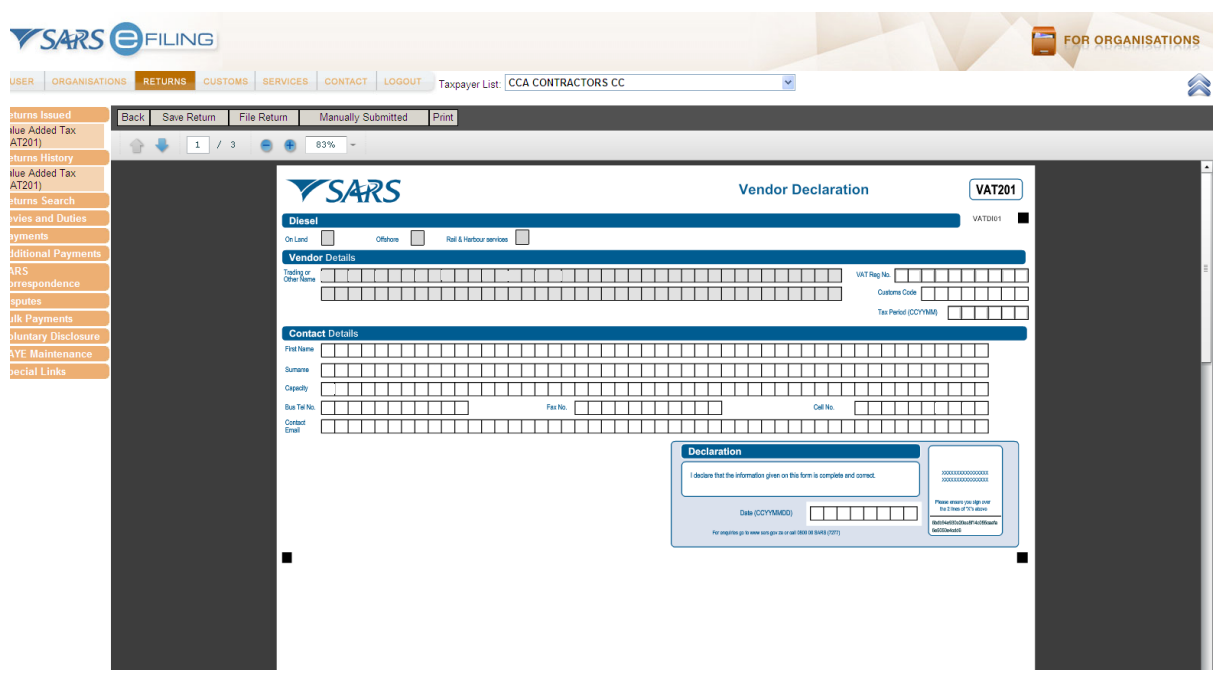

A new VAT201 Declaration will be created with the minimal pre-populated fields.

#### Note:

- The vendor must submit a totally revised VAT201 Declaration and not just the difference on the fields the vendor wishes to revise.
- The vendor will be able to view the previously submitted declaration when performing the correction.
- The vendor will not be allowed to increase his input tax deduction when doing a revision on a past tax period. If the vendor wishes to deduct input tax attributable to a past tax period, a deduction can be made in the next tax period or any future tax period, only if the deduction is made within five years from the date of first entitlement to such input tax deduction.

## 8. SUBMITTING RELEVANT MATERIAL

SARS might request the vendor to upload relevant material, if it deems to be necessary. Relevant material must only be uploaded if a letter is received from SARS requesting the vendor to submit relevant material. This letter will be issued via eFiling and can be accessed under "SARS Correspondence" Once the letter is opened, another container will open on the VAT201 work page under SUPPORTING DOCUMENTS from where the relevant material can now be uploaded.

| <b>V</b> SARS                                                                        | FILING                                                                                  |                                                                                                    |  |
|--------------------------------------------------------------------------------------|-----------------------------------------------------------------------------------------|----------------------------------------------------------------------------------------------------|--|
| USER ORGANISATIO                                                                     | ONS RETURNS SERVICES CONTACT LODOUT                                                     |                                                                                                    |  |
| Employee's Tax<br>(EMP201)<br>Income Tax                                             | VAT201 WORK PAGE                                                                        | 🥝 🗾 Marrien * 📙 Marrien *                                                                                                    |  |
| (T14/T12TR/T12EI)<br>Provisional Tax (IRP6)                                          | Taxpayer Name                                                                           | ef iting Status<br>Correction Filed                                                                                                    |  |
| Secondary Tax (ITS6)<br>Value Added Tax<br>(VAT201)                                  | Tax Period 20112<br>Tax Reference                                                       | Statement of Account<br>Statement of Account, Balance: R 115 95                                                                                                    |  |
| Employee's Tax<br>(EMP201)                                                           | Roturn Type<br>VAT201                                                                   |                                                                                                    |  |
| (T14/T12TR/T12E))<br>Provisional Tax (RP6)<br>Secondary Tax (T54)<br>Value Added Tax | Return Type Status Da<br>VAT221 Field through of ling 20                                | ate Declared Amount Version It as Updated By<br>11/04/09 67:7105.54 1                                                                                                    |  |
| (VAT201)                                                                             | VAT201 Filed through eFiling 20                                                         | 11/05/10 -500,0000.00 2                                                                                                    |  |
| Payments                                                                             | VAT201 Filed through eFiling 20                                                         | 11/05/10 6140.35 3                                                                                                    |  |
| Additional Payments<br>SARS<br>Correspondence                                        | Request For Correction Back To Search                                                   |                                                                                                    |  |
| Disputes<br>Bulk Payments<br>Voluntary Disclosure                                    | SUPPORTING DOCUMENTS STATUS<br>Ratum Submission Documental<br>Waiting for Documentation | INTER DATE SUE (state (state) SUE (state) SUE (state) |  |
| PAYE Maintenance                                                                     |                                                                                         |                                                                                                    |  |

Select "Return Submission Documents"

The following screen will be displayed:

| SARS                                     |                                                                                                    | RGANISATIONS |
|------------------------------------------|----------------------------------------------------------------------------------------------------|--------------|
| USER ORGANISATIO                         | ONS RETURNS CUSTOMS SERVICES CONTACT LOGOUT                                                                                                    |              |
| Returns Issued                           | SUPPORTING DOCUMENTS FOR VAT                                                                                                    |              |
| Returns History                          |                                                                                                    |              |
| (VAT201)                                 | For more information on how to use this functionality, please click here.                                                                                                    |              |
| Returns Search                           |                                                                                                    |              |
| Additional Payments                      | UPLOAD SUPPORTING DOCUMENTS                                                                                                    |              |
| SARS                                     | For Tax Season 2010, taxpayers and tax practitioners will benefit from an easier, improved methods of uploading and scanning supporting                                                                                                    |              |
| Disputes                                 | documents. Documents can be uploaded or scanned using:                                                                                                    |              |
| Bulk Payments                            |                                                                                                    |              |
| Voluntary Disclosure<br>PAYE Maintenance | EasyUpload EasyScan                                                                                                    |              |
| Special Links                            |                                                                                                    |              |
|                                          | An improved way of uploading multiple documents. This functionality Assists you to scan supporting documents using the scanner<br>will compress documents and convert them to DDE for an easier<br>attached to your computer. Automaticaby uses optimal sections for a |              |
|                                          | quick sca nad upload experience.                                                                                                    |              |
|                                          |                                                                                                    |              |
|                                          | Should you not wish to use EasyScan or EasyUpload, or do not have Java 1.6 installed on your computer you can upload certain document<br>types using the function below:                                                                                               |              |
|                                          |                                                                                                    |              |
|                                          | Document Name: Browse Upload                                                                                                    |              |
|                                          | Very important:                                                                                                    |              |
|                                          | The only file types which may be uploaded are .jpg .gif .gdf .docdocx .xis and .xisx.                                                                                                    |              |
|                                          | The maximum allowable size of each file uploaded is 2MB per document                                                                                                    |              |
|                                          | Password protected documents may not be uploaded.                                                                                                    |              |
|                                          |                                                                                                    |              |
|                                          | UPLOADED DOCUMENTS                                                                                                    |              |
|                                          | No documents have been uploaded.                                                                                                    |              |
|                                          |                                                                                                    |              |
|                                          |                                                                                                    |              |
|                                          | DOCOMENT GROUP NAMING                                                                                                    |              |
|                                          | Peace provide a group maine for group due documents una you have uploaded above.                                                                                                    |              |
|                                          | Broth unit address addressed                                                                                                    |              |
|                                          | Submit to SARS [Manually Submitted] Back                                                                                                    |              |
|                                          |                                                                                                    |              |

Click on the **"Browse**" button displayed on the submission confirmation message window or on the VAT201 Work Page.

The following screen will be displayed to allow you to select the document(s) to be uploaded:

| Choose File to Upload                                                                                                    | ×                                                            |
|----------------------------------------------------------------------------------------------------|--------------------------------------------------------------|
| Solution → Solution → Solutio | - 4 Search Favorites                                         |
| Organize 👻                                                                                                    |                                                              |
| <ul> <li>✓ Favorites</li> <li>✓ Desktop</li> <li>✓ Downloads</li> <li>✓ Recent Places</li> <li>✓ Libraries</li> <li>✓ Documents</li> <li>✓ Music</li> <li>✓ Pictures</li> <li>✓ Videos</li> </ul>                                                                                                    |                                                              |
| File name:                                                                                                    | <ul> <li>✓ All Files (*.*)</li> <li>✓ Open Cancel</li> </ul> |

This option will allow you to browse for documents saved on the computer, external storage devices and networks.

| SARS                            |                                                                                                    | ORGANISATIONS |
|---------------------------------|----------------------------------------------------------------------------------------------------|---------------|
| USER ORGANISATIO                | ONS RETURNS CUSTOMS SERVICES CONTACT LOGOUT                                                                                                    |               |
| Returns Issued                  | SUPPORTING DOCUMENTS FOR VAT                                                                                                    |               |
| Returns History                 |                                                                                                    |               |
| Value Added Tax<br>(VAT201)     | For more information on how to use this functionality, please click here.                                                                                            |               |
| Returns Search                  |                                                                                                    |               |
| Payments<br>Additional Payments | UPLOAD SUPPORTING DOCUMENTS                                                                                                    |               |
| SARS                            | For Tax Season 2010, taxpayers and tax practitioners will benefit from an easier, improved methods of uploading and scanning supporting                              |               |
| Correspondence                  | documents. Documents can be uploaded or scanned using:                                                                                                    |               |
| Bulk Payments                   |                                                                                                    |               |
| Voluntary Disclosure            | EasyUpload EasyScan                                                                                                    |               |
| PAYE Maintenance                |                                                                                                    |               |
| Special Links                   | An improved way of uploading multiple documents. This functionality Assists you to scan supporting documents using the scanner                                       |               |
|                                 | will compress documents and convert them to PDF for an easier, attached to your computer. Automatically uses optimal settings for a                                  |               |
|                                 | quicker upload experience. quick scan and upload experience.                                                                                                    |               |
|                                 | Should you not wish to use EasyScan or EasyUpload, or do not have Java 1.6 installed on your computer you can upload certain document                                |               |
|                                 | types using the function below:                                                                                                    |               |
|                                 | Document Name: Browse Upload                                                                                                    |               |
|                                 | Very important:                                                                                                    |               |
|                                 |                                                                                                    |               |
|                                 | The only file types which may be uploaded are .pg, .grt, .pdf, .doc, .docx, .xis and .xisx.     The maximum allowable size of each file unloaded is 2MB per document |               |
|                                 | Password protected documents may not be uploaded.                                                                                                    |               |
|                                 |                                                                                                    |               |
|                                 |                                                                                                    |               |
|                                 | No documents have been uploaded.                                                                                                    |               |
|                                 |                                                                                                    |               |
|                                 |                                                                                                    |               |
|                                 | DOCUMENT GROUP NAMING                                                                                                    |               |
|                                 | Please provide a group name for all the documents that you have uploaded above.                                                                                      |               |
|                                 | Document group name Supporting Documents                                                                                                    |               |
|                                 |                                                                                                    |               |
|                                 | Submit to SARS Manually Submitted Back                                                                                                    |               |
|                                 |                                                                                                    |               |

Once you have selected the document(s) you can upload the supporting document(s) by clicking on the "**Upload**" button.

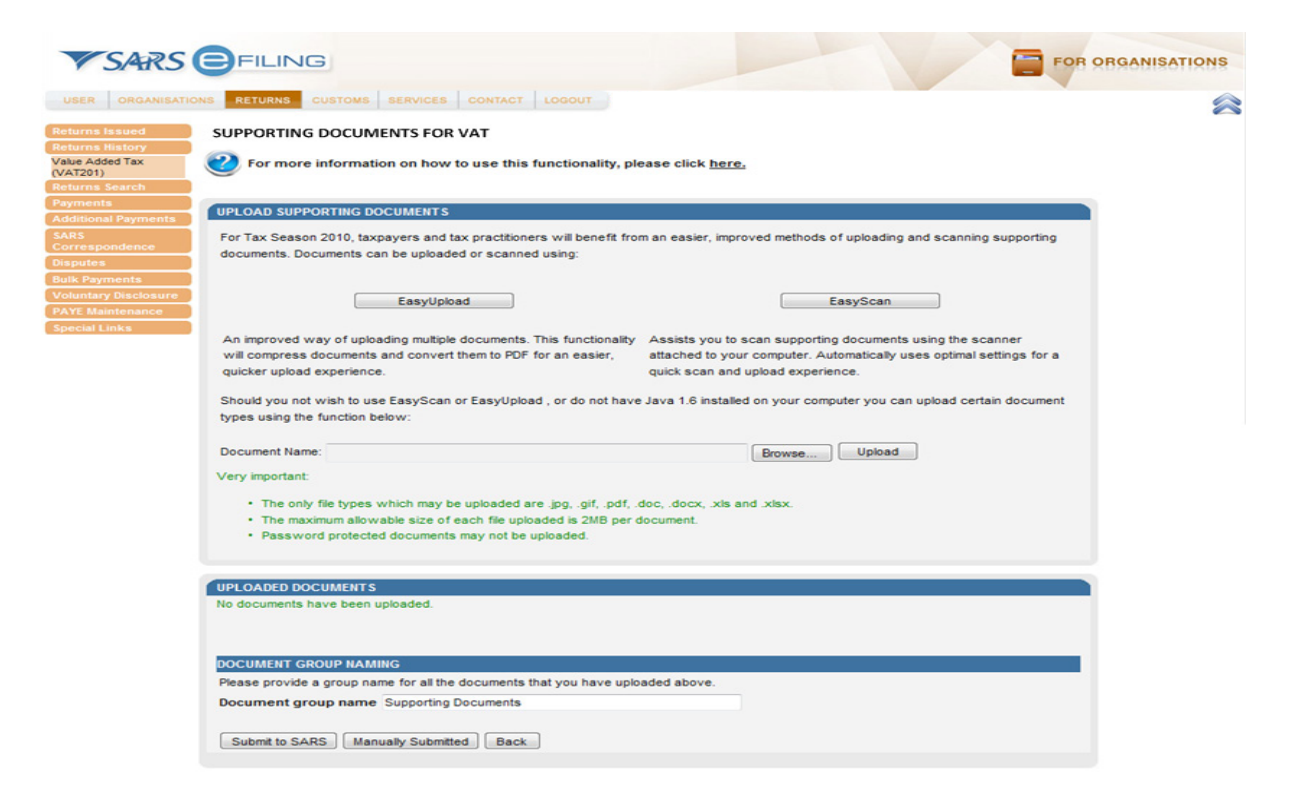

Should you require to scan relevant material that are in hard copy format, click on the "EasyUpload" or "EasyScan" buttons. EasyUpload will allow you to upload multiple documents.

Once you have clicked on the EasyScan button, the following screen will be displayed:

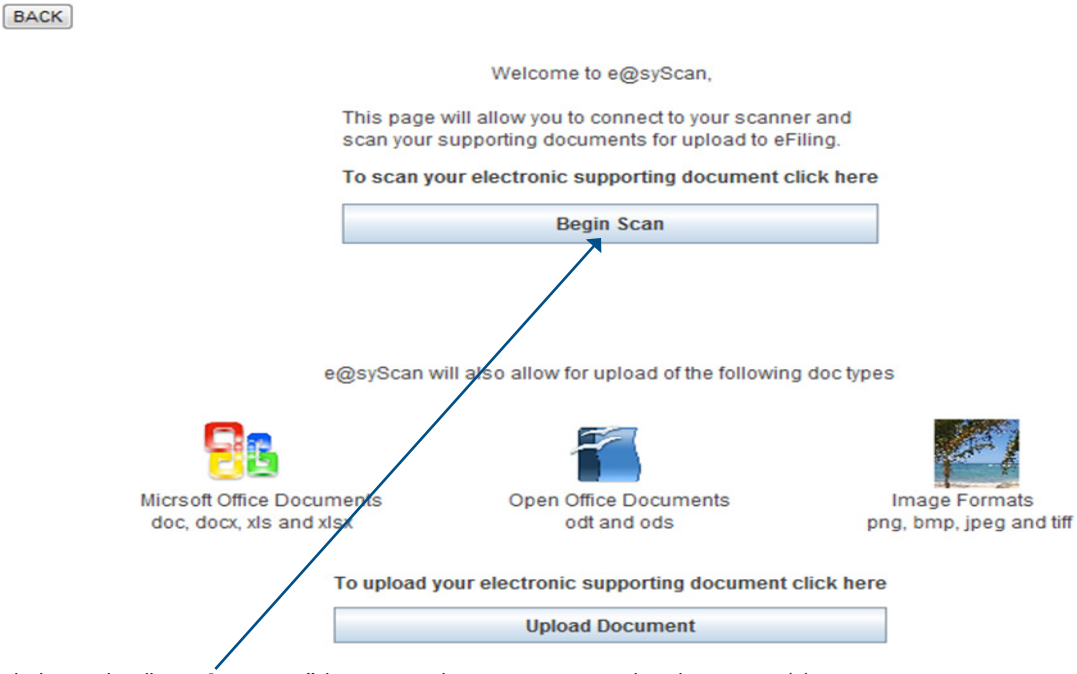

Click on the "Begin Scan" button to begin scanning the document(s).

• NB: In order to utilise the Easy Scan/Easy Upload function, you must have Java 1.6 installed on your computer.

After the "**Begin Scan**" button is clicked, the following screen will be displayed and you will be able to proceed with the scanning action in order to upload documents.

| [ | BACK                         |          |               |   |
|---|------------------------------|----------|---------------|---|
|   | Pagin Seen Unlead a Decument |          |               |   |
|   | Begin Scan Opioad a Document |          |               |   |
|   |                              | 0.2.3 QA |               |   |
|   | Scan View                    |          | PDF Documents | _ |
|   |                              |          | Name          | _ |
|   |                              |          |               |   |
|   |                              |          |               |   |
|   |                              |          |               |   |
|   |                              |          |               |   |
|   |                              |          |               |   |
|   |                              |          |               |   |
|   |                              |          |               |   |
|   |                              |          |               |   |
|   |                              |          |               |   |
|   |                              |          |               |   |
|   |                              |          |               |   |
|   |                              |          |               |   |
|   |                              |          |               |   |
|   |                              |          |               |   |
|   |                              |          |               |   |
|   |                              |          |               |   |
|   |                              |          |               |   |
|   |                              |          |               |   |
|   |                              |          |               |   |
|   |                              |          |               |   |
|   |                              |          |               |   |
|   |                              |          |               |   |
|   |                              |          |               |   |
|   |                              |          |               |   |
|   | ·                            |          |               | _ |
|   | << <                         | > >>     | + -           |   |
|   |                              |          |               |   |

# 9. VIEWING HISTORIC RETURNS

On eFiling, users will have the ability to search for and view their filed VAT201 Declarations. The VAT201 Declarations that are listed in the "Returns History" list will be accessible from the Returns Search menu option.

VAT201 Declarations that have the status as set out below will be displayed on this menu:

- Submitted to SARS
- Processed by SARS
- Manually Submitted
- Selected for Audit.

| VSARS                                 | FILING              |                  |                      |             |                                                        |            | OR ORGANIS    | SATIO       |
|---------------------------------------|---------------------|------------------|----------------------|-------------|--------------------------------------------------------|------------|---------------|-------------|
| USER ORGANISATI                       | ONS RETURNS CUSTOMS | SERVICES CONTACT | LOGOUT               |             | 1962 - 1962 - 1963 - 1973 - 1973 - 1985                |            |               |             |
| Returns Issued<br>Returns History     | Return Search       |                  |                      |             |                                                        |            |               |             |
| Value Added Tax<br>(VAT201)           | Name                | Reference Num    | Period               | Return Type | <u>Status</u>                                          | Amount Due | Complete Pate | <u>Open</u> |
| Returns Search<br>Payments            |                     |                  | TaxPeriod:<br>200606 | VAT         | Submitted to SARS on 31/10/2006 +<br>Processed by SARS | 0.00       | 31/10/2006    | <u>Open</u> |
| Additional Payments                   |                     |                  | TaxPeriod:<br>200604 | VAT         | Submitted to SARS on 31/10/2006 +<br>Processed by SARS | 0.00       | 31/10/2006    | <u>Open</u> |
| Correspondence<br>Disputes            |                     |                  | TaxPeriod:<br>200602 | VAT         | Submitted to SARS on 31/10/2006 +<br>Processed by SARS | 0.00       | 31/10/2006    | <u>Open</u> |
| Bulk Payments<br>Voluntary Disclosure |                     |                  | TaxPeriod:<br>200512 | VAT         | Submitted to SARS on 31/10/2006<br>Processed by SARS   | 0.00       | 31/10/2006    | <u>Open</u> |
| PAYE Maintenance                      |                     |                  | TaxPeriod:<br>200510 | VAT         | Submitted to SARS on 21/10/2006 +<br>Processed by SARS | 0.00       | 31/10/2006    | <u>Open</u> |
| Special Links                         | 1                   |                  |                      |             |                                                        |            |               |             |

Click on the "**Open**" button on the grid to be redirected to the VAT201 Work Page.

For a comprehensive understanding of VAT, the VAT404 Guide for Vendors is available on the SARS website at www.sars.gov.za

# **10. REQUESTING STATEMENT OF ACCOUNT (VATSA)**

#### This function will allow you to:

• Manage your VAT account by giving you insight into transactions per tax period.

#### Note:

Step-by-step process:

• To continue to the VAT work page, follow the steps below:

| V SARS E                                                     | FILING                        |                           |                    |                      |            | FOR       | ORGANISATIONS  |
|--------------------------------------------------------------|-------------------------------|---------------------------|--------------------|----------------------|------------|-----------|----------------|
| USER ORGANISATIONS                                           | RETURNS CUSTOMS SERVICES CONT | ACT LOGOUT Taxpayer List: |                    | ~                    |            |           |                |
| eturns Issued<br>alue Added Tax<br>(AT201)<br>eturns History | aturn Search                  |                           |                    |                      |            | 2011-03 🗸 | Request Return |
| eturns Search                                                | lame Reference Num            | Period                    | <u>Return Type</u> | <u>Status</u>        | Amount Due | Due Date  | <u>Open</u>    |
| evies and Duties                                             |                               | TaxPeriod: 201103         | VAT201             | Saved on 04/04/2011  | 0.00       |           | Open           |
| dditional Payments                                           |                               | TaxPeriod: 201001         | VAT201             | Issued on 05/04/2011 | 0.00       |           | Open           |
| ARS 1                                                        |                               |                           |                    |                      |            |           |                |
| orrespondence                                                |                               |                           |                    |                      |            |           |                |
| ulk Payments                                                 |                               | $\mathbf{i}$              |                    |                      |            |           |                |
| oluntary Disclosure                                          |                               |                           |                    |                      |            |           |                |
| AYE Maintenance                                              |                               |                           |                    |                      |            |           |                |
| pecial Links                                                 |                               |                           |                    |                      |            |           |                |
|                                                              |                               |                           |                    |                      |            |           |                |

Select the relevant vendor declaration under "**Returns Issued**" from the side menu. Click on the declaration that must be submitted. The declarations will be displayed as follows:

To view any of the issued declarations and to proceed to the VAT work page click on "Open"

| Return Search |               |                   |             |                      |            | 2011-03 V Request Return |
|---------------|---------------|-------------------|-------------|----------------------|------------|--------------------------|
| <u>Name</u>   | Reference Num | Period            | Return Type | <u>Status</u>        | Amount Due | Due Date Open            |
| 1             |               | TaxPeriod: 201103 | VAT201      | Issued on 04/04/2011 | 0.00       | - Dpen                   |
| 1             |               |                   |             |                      |            |                          |

The following screen will display:

| VAT201 WOR    | K PAGE                          |         |              |                   | Get ADC       | DBE* Get Get ADOBE* READER* |
|---------------|---------------------------------|---------|--------------|-------------------|---------------|-----------------------------|
| Taxpayer Nar  | ne                              |         | eFiling S    | Status            |               |                             |
|               |                                 |         |              |                   |               | Correction Filed            |
| Tax Period    |                                 |         |              |                   |               |                             |
|               |                                 | 2013/10 |              |                   |               |                             |
| Tax Referenc  | e                               |         |              |                   |               |                             |
|               |                                 |         |              |                   |               |                             |
| Return Type   |                                 |         |              |                   |               |                             |
|               |                                 | VAT201  |              |                   |               |                             |
|               |                                 |         |              |                   |               |                             |
| Return Type   | Status                          |         | Date         | Declared Amount   | Version       | Last Updated By             |
| VAT201        | Filed through eFiling           |         | 2013/11/15   | R122.81           | 1             |                             |
| <u>VAT201</u> | Filed through eFiling           |         | 2013/11/15   | R1,228,070,175.44 | 2             |                             |
| <u>VAT201</u> | Filed through eFiling           |         | 2013/11/15   | R1.23             | 3             |                             |
| Query SAR     | S Status Request For Correction | Requ    | est Statemer | nt of Account     | /lake Payment | Back To Search              |

On the VAT Work Page, select the option "Request Statement of Account"

The following screen will be displayed:

| Request Statement of Account for VAT |               |  |  |  |  |  |  |  |
|--------------------------------------|---------------|--|--|--|--|--|--|--|
| TaxPayer Name:                       | axPayer Name: |  |  |  |  |  |  |  |
| TaxPayer Reference:                  |               |  |  |  |  |  |  |  |
| Please select a year:                | 2012 💌        |  |  |  |  |  |  |  |
| Continue                             |               |  |  |  |  |  |  |  |

The vendor must be able to specify the transactional year (March to Feb) by selecting the appropriate year from a drop-down list.

| Request Statement of Account for VAT |             |             |           |  |  |  |  |  |  |
|--------------------------------------|-------------|-------------|-----------|--|--|--|--|--|--|
| TaxPayer Name:                       |             |             |           |  |  |  |  |  |  |
| TaxPayer Referer                     | ice:        |             |           |  |  |  |  |  |  |
| Start Period:                        | 2011-03 💌   | End Period: | 2011-07 🛩 |  |  |  |  |  |  |
| Submit Back                          | Submit Back |             |           |  |  |  |  |  |  |

Once the vendor has selected the transactional year, the vendor must be able to specify the tax periods within that year by selecting the "From" and the "To" tax periods from drop-down lists.

Note: A tax period must be specified in the following format: yyyymm

| Request Statement of Account for VAT |           |             |           |  |  |  |  |  |  |
|--------------------------------------|-----------|-------------|-----------|--|--|--|--|--|--|
| TaxPayer Name:                       |           |             |           |  |  |  |  |  |  |
| TaxPayer Referen                     | ice:      |             |           |  |  |  |  |  |  |
| Start Period:                        | 2011-03 💌 | End Period: | 2011-03 💌 |  |  |  |  |  |  |
| Submit Back                          |           |             |           |  |  |  |  |  |  |

Where a vendor requires a VATSA for a single tax period, the vendor must be able to select the same tax period as the "From" and the "To" tax period. This statement will therefore display all the transactions related to this selected period.

The following screen will be displayed:

| Request Statement of Account                         |  |
|------------------------------------------------------|--|
| TaxPayer Name:                                       |  |
| TaxPayer Reference:                                  |  |
| Your request to SARS has been successfully submitted |  |
| Click here to view your Statement of Account         |  |
| Back                                                 |  |

The VATSA will always be accompanied by notes to assist the reader on the interpretation of the account.

The notes will provide explanations for tax periods indicated as those for which the vendor was not registered for VAT and those for which the vendor was registered but on which no transactions were processed.

The statement of account will be presented as follows:

|          | S             | 4RS                     | VAL                    | VATSA            |                          |                    |                                             |
|----------|---------------|-------------------------|------------------------|------------------|--------------------------|--------------------|---------------------------------------------|
|          |               |                         | State                  | ment of Accou    | nt                       |                    |                                             |
|          |               |                         | Enquiri                |                  |                          |                    |                                             |
|          |               |                         | Conta                  | ct Detail        |                          |                    |                                             |
|          |               |                         | PO BC<br>DURB/<br>4000 | DX 921<br>AN     |                          |                    |                                             |
|          |               |                         | Tel:                   | 0800 00 7277     | Website:                 | www.sars.gov.z     | za                                          |
|          |               |                         | Detail                 | S                |                          |                    |                                             |
|          |               |                         | Refere<br>Date:        | nce number:      | 2011/07/22               | Always quo<br>when | te this reference number<br>contacting SARS |
|          |               |                         | Statem                 | nent period:     | 2011/03/01               | to 2011/0          | 07/31                                       |
|          |               |                         | Accou                  | int Summar       | y Information            |                    |                                             |
|          |               |                         | TRANSA                 | ACTION YEAR 2012 |                          |                    | 240.36                                      |
|          |               |                         | UNALLO                 | CATED PAYMENTS   |                          |                    | 0.00                                        |
|          |               |                         | CLOSIN                 | IG BALANCE       |                          |                    | 240.36                                      |
| CCA CONT | RACTORS CC    |                         |                        |                  |                          |                    |                                             |
| Trans    | action detail | 5                       |                        |                  |                          |                    |                                             |
| Document | Transaction   | Transaction description | Transaction            | Tran             | saction allocation infor | nation             | Account balance                             |
| Date     | Reference     |                         | value                  | av lav           | Interest                 | Penalty            |                                             |

If the vendor was not registered at all for the specified statement period, the following message will be displayed on the screen: "You were not registered for VAT for the statement period specified by you. Press **OK** to specify a different statement period or press Cancel to cancel the request."

If the statement of account cannot be displayed, the following message will appear on the screen: "Due to a system problem we are unfortunately unable to issue your statement now. Processing your request can take up to 48 hours. The Statement of Account will be issued to you on eFiling within this period. Press OK"